# 「ウィルスバスタークラウド」のご利用について

本書には、「伝の心」パソコンに、「ウィルスバスタークラウド」をインストールする方法、および「ウィルスバスタークラウド」イン ストール後に必要な作業について記載しています。「ウィルスバスタークラウド」をインストールされる際に、ご一読くださいま すようお願い申し上げます。なお、本インストール作業は、介護者またはサポートの方が行ってください。

「ウィルスバスタークラウド 試用版」をご使用になる場合、使用期限が終了すると、すべての機能が利用できなくなります。試用期間終了後も継続して「ウィルスバスタークラウド」をご利用いただくには、製品版シリアル番号を購入し、製品版へのアップグレードを行ってください。

- (注1)「ウィルスバスタークラウド」インストール環境下で、固定電話、PHS 等のダイヤルアップ接続での動作確認はして おりません。
- (注2)「ウィルスバスタークラウド」の全ての機能を保証するものではありません。
- 1. 「ウィルスバスタークラウド」インストール (P.1~4)

「伝の心」に、「ウィルスバスタークラウド」をインストールする方法について記載しています。

2. 「ウィルスバスタークラウド」各種設定 (P.5~14)

ウィルスバスタークラウド各種設定内で、予約検索設定・セキュリティ診断設定・スパイウェア検索設定の解除お よび「伝の心」の設定を行います。「ウィルスバスタークラウド」<u>インストール後、本作業を必ず行ってください。</u>

3. 「ウィルスバスタークラウド」オンラインユーザ登録 (P.16~19) ウィルスバスターを最新の状態で利用するため、インストール後速やかに「ウィルスバスタークラウド」のオンラインユ

ーザ登録を行ってください。なお、オンラインユーザ登録は無料ですが、<u>登録の際はインターネット接続環境が必</u>要となります。

4. 「ウィルスバスタークラウド」手動アップデート (P. 20~21) オンラインユーザ登録後、手動アップデートを行ってください。本作業は定期的に実行し、常に最新の状態を保 つようにしてください。

#### 5. 「ウィルスバスタークラウド」手動スキャン (P.22~23) 手動アップデート後、手動スキャンを行ってください。本作業は定期的に実行し、セキュリティリスクの無い状態を 保つようにしてください。

6.「ウィルスバスタークラウド」製品版の購入について (P. 24~26)

「ウィルスバスタークラウド試用版」をご使用の場合、使用期限が終了すると、すべての機能が使用できなくなりま す。引き続き同製品をご利用いただくには、製品版シリアル番号を購入し、製品版へアップグレードする必要が あります。

「ウィルスバスタークラウド」に関するお問い合わせは、下記にお願い申し上げます。

トレンドマイクロ株式会社

http://virusbuster.jp/

### 1. 「ウィルスバスタークラウド」インストール

本インストール作業は、「伝の心」を終了した状態で行います。また、LAN ケーブル、TP ケーブルはシステム装置よりは ずして、<u>ネットワーク接続を切った状態で行ってください。</u>

「伝の心」を起動せずに、Windows を起動する方法は以下の通りです。

①「伝の心 V」のメインメニューを表示します。
 ②キーボード左側にある「Ctrl」キーを押してください。
 ③「Ctrl」キーを押したまま、「伝の心」トップ画面の右上×ボタンをマウスでクリックしてください。
 ④「伝の心を停止します。よろしいですか?(パソコンの電源は切れません。)」のメッセージが表示されるので、「Ctrl」キーの押下を止め、はいを選択してください。
 ⑤「伝の心 V」が終了して、デスクトップ画面が表示されます。

 (1)「ウィルスバスタークラウド」には、パッケージ版・ダウンロード版・試用版(ダウンロード)などがありますが、本説明書は パッケージ版で説明します。「ウィルスバスタークラウド」のパッケージディスクをリムーバブルディスクドライブに挿入し、 [スタート]→[コンピューター]を選択してコンピューター画面を開きます。

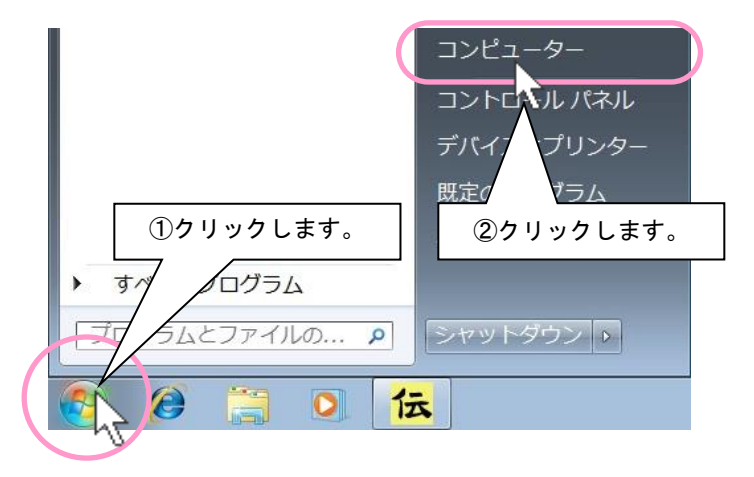

(2) リムーバブルディスクドライブの「トレンドマイクロ」アイコンを右クリックしてメニューを開き、「メディアからのプログラムのインストール/実行」を選択します。

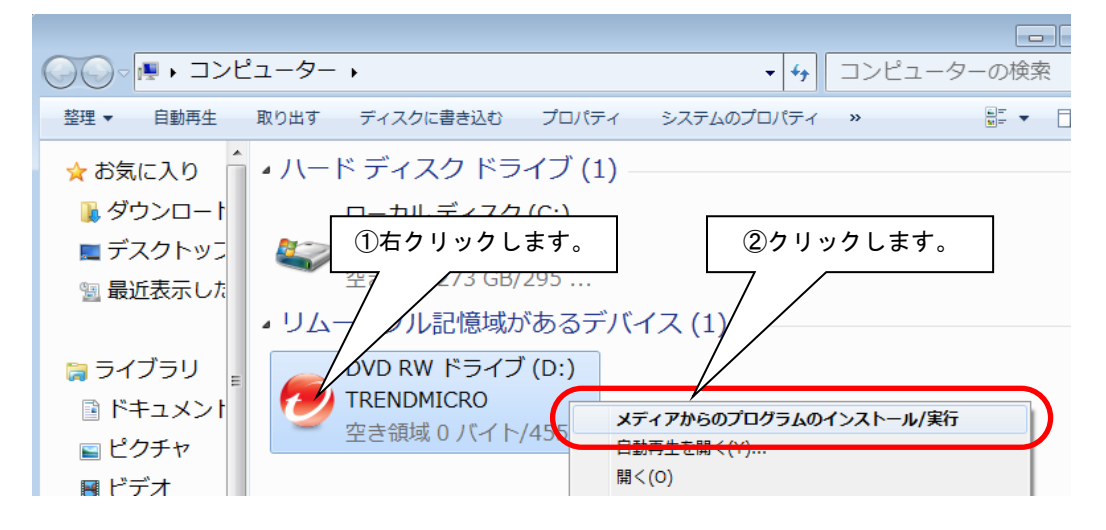

(3)「ウィルスバスタークラウド」の画面が表示されるので、「インストール」ボタンをクリックします。

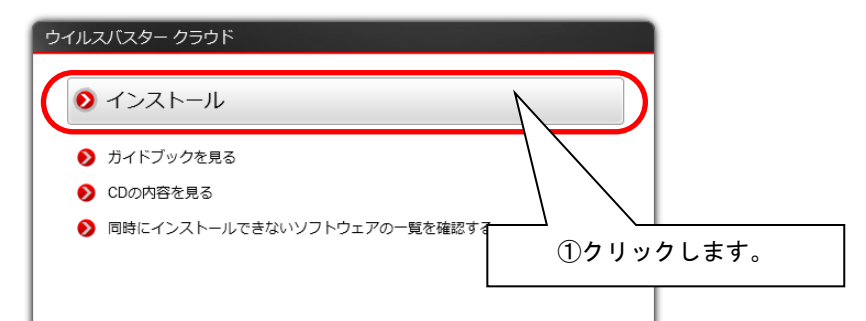

(4) 共存できない他のセキュリティソフト等がないかチェックが始まります。

|                               | ウイルスバスター クラウド    | - |
|-------------------------------|------------------|---|
| 動作環境の確認                       | コンピュータをチェックレアいます |   |
| ◇ シリアル番号の入力                   |                  |   |
| <ul> <li>使用許諾契約の確認</li> </ul> |                  |   |
| ⊙ インストール                      |                  |   |
| ○ インストール完了                    |                  |   |
|                               |                  |   |
|                               |                  |   |
| () インストール完了                   | $\bigcirc$       |   |

※下記のようなメッセージが表示された場合は、同時にインストールできないソフトウェアを削除しないとインストール はできません。

| ③ 動作環境の確認                                        | ウイルスパスター クラウド                                     |                            |                 |
|--------------------------------------------------|---------------------------------------------------|----------------------------|-----------------|
| <ul> <li>シリアル番号の入力</li> <li>使用許諾契約の確認</li> </ul> | (!)                                               |                            |                 |
| <ul> <li>① インストール</li> <li>② インストール売了</li> </ul> | 同時にインストールでき<br>が検出されま                             | ないソフトウェア<br>ミした            |                 |
|                                                  | をご利用したたくことでセキ<br>・ Notable 1988<br>・ Notable 1988 | ンストールできないソス<br>ないとインストールはで | フトウェアを<br>きません。 |
|                                                  | 25-12-03                                          |                            |                 |
|                                                  |                                                   |                            |                 |
|                                                  | 詳細の表示                                             |                            |                 |
|                                                  |                                                   | OK キャンセル                   |                 |

(5) 以前のバージョンのウィルスバスターを含め、他のセキュリティソフトウエアがインストールされている場合は、その削除 を行わないとインストールはできません。

|              | ウイルスバスター クラウド                          |                                                   | -                   |
|--------------|----------------------------------------|---------------------------------------------------|---------------------|
| 動作環境の確認      |                                        |                                                   |                     |
| ◇ シリアル番号の入力  |                                        |                                                   |                     |
| () 使用許諾契約の確認 |                                        |                                                   |                     |
| () インストール    | ウイルスバス                                 | ター クラウドの削除の開始                                     | 冶                   |
| () インストール完了  | ウイルスバスター クラウドを<br>されている以前のバージョンの<br>す。 | インストールするには、コンピュータにインスト<br>Dウイルスバスター クラウドを削除する必要があ | 、ール<br>5りま          |
|              | 自動的に削除してもよろしいう                         | ですか?                                              |                     |
|              |                                        | ここをクリックしてセキュリテ<br>削除しないとインストール                    | ィソフトウエアを<br>はできません。 |
|              |                                        |                                                   |                     |
|              | サポート情報を参照する                            |                                                   |                     |
|              |                                        |                                                   | いえ                  |

(6) 同時にインストールできないソフトウェア等がない場合は、シリアル番号の入力画面が表示されます。[シリアル番号] を入力して、次へボタンをクリックしてください。

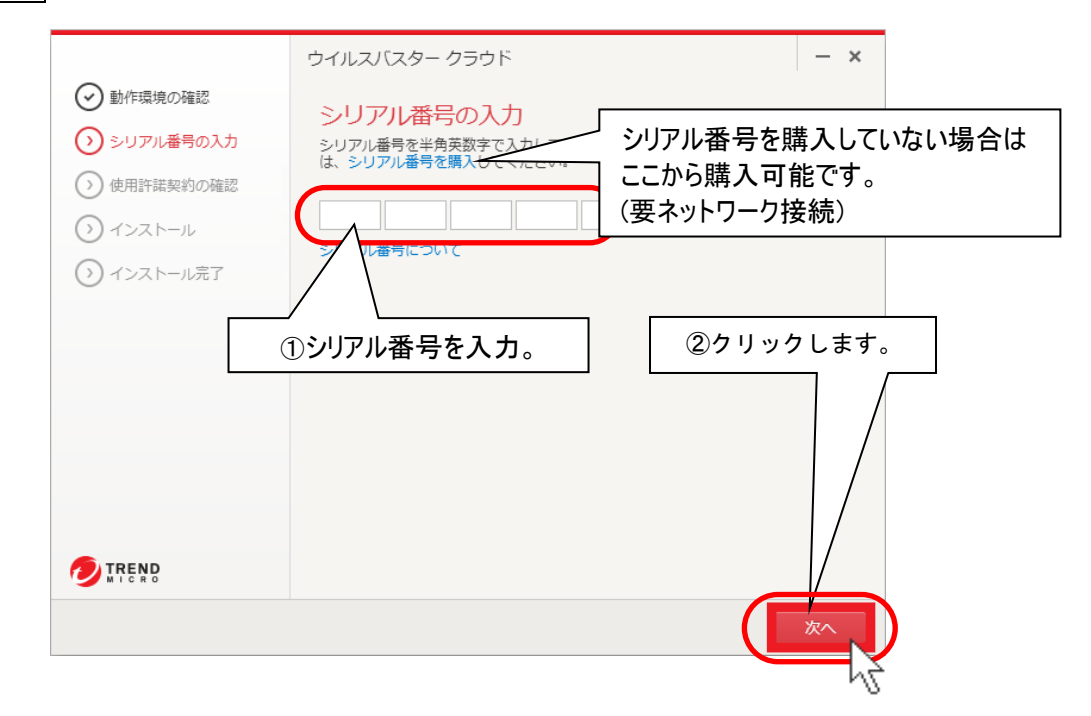

- ※ 体験版をインストールした場合は、[体験版(期間限定版)]を選択すると、シリアル番号を入力しなくても試用でき ます。
- ※ シリアル番号を購入していない場合(体験版・ダウンロード版)は、24 ページの「6. 「ウィルスバスタークラウド」」を参照してご購入ください。

- (7) 下記「使用許諾契約の確認」画面が表示されます。
  - 「コンピュータの端末環境情報をトレンドマイクロに送信する」と、「脅威情報をトレンドマイクロへ送信する」の√チェ ックを外し、同意してインストールボタンをクリックしてください。

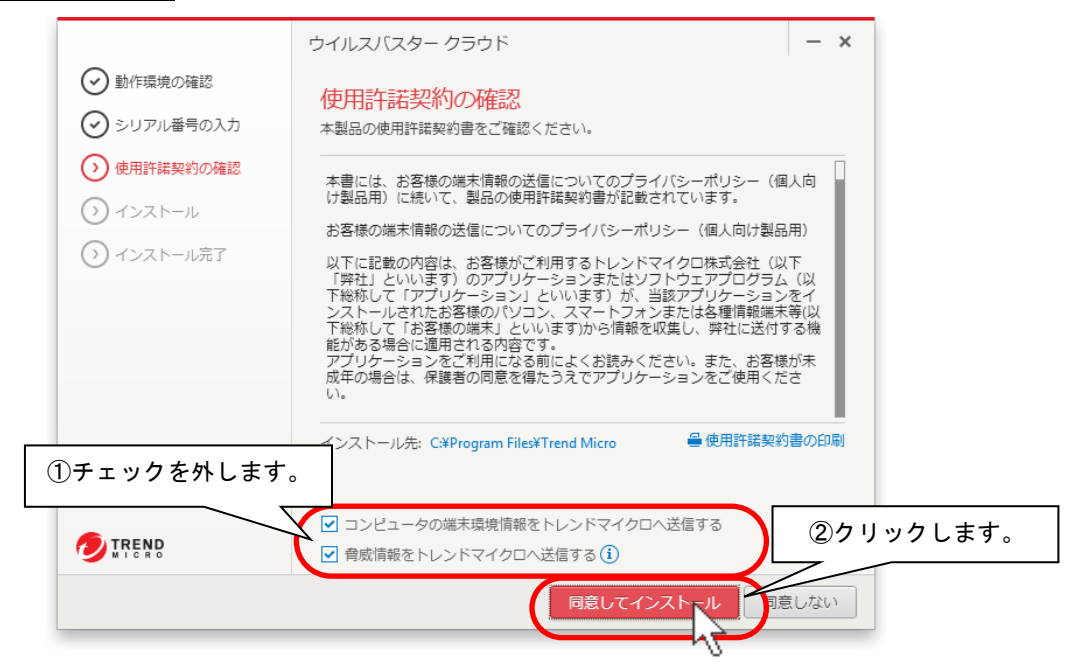

(8) 下記画面が表示され、インストールが始まります(しばらくお待ちください)。※インストール先は「c:¥Program files¥Trend Micro」になります。

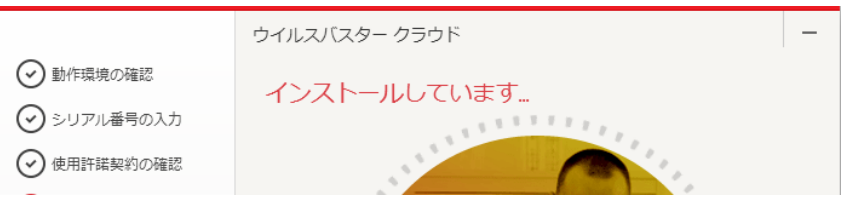

(9) インストールが終了すると、下記画面が表示されます。完了ボタンをクリックしてください。

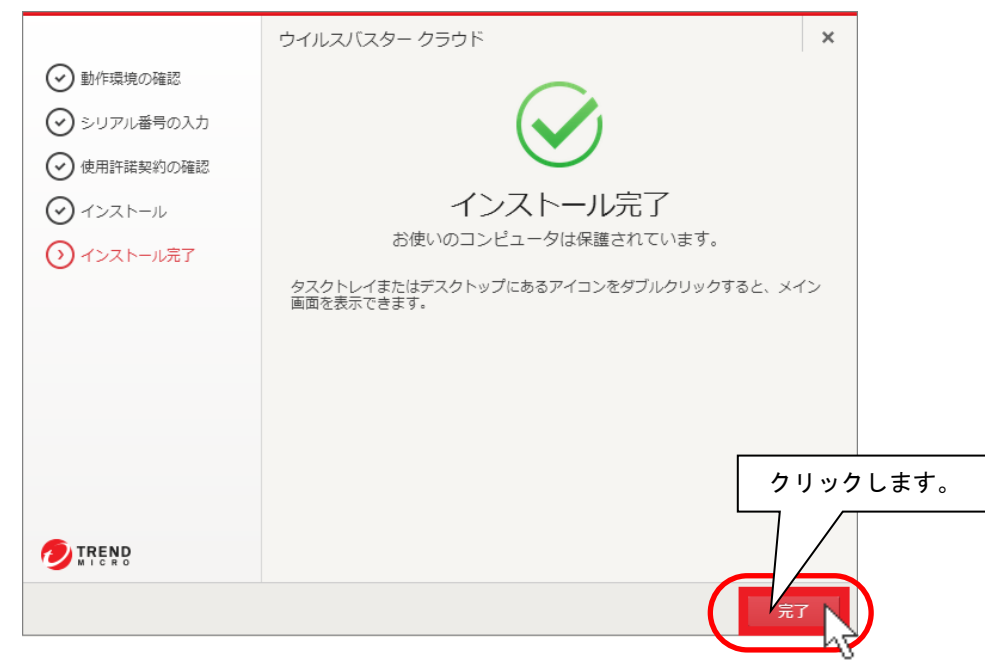

(10)上記画面が閉じたらインストール作業は終了です。

引き続き、「ウィルスバスタークラウド」の各種設定を行ってください。

## 2. 「ウィルスバスタークラウド」各種設定

ウィルスバスタークラウド設定内で、予約検索設定の解除および設定内容の確認を行います。「ウィルスバスタークラウド」 ド」インストール後、下記設定を必ず行ってください。

#### ■ウィルス対策とシステムチューナー設定

※本設定を行わない場合、予約検索が実行されると「伝の心」でスイッチ操作ができなくなります。

(1) デスクトップ画面右下のタスクトレイに表示されている(下図参照)、ウィルスバスタークラウドのアイコンをダブルクリックします。

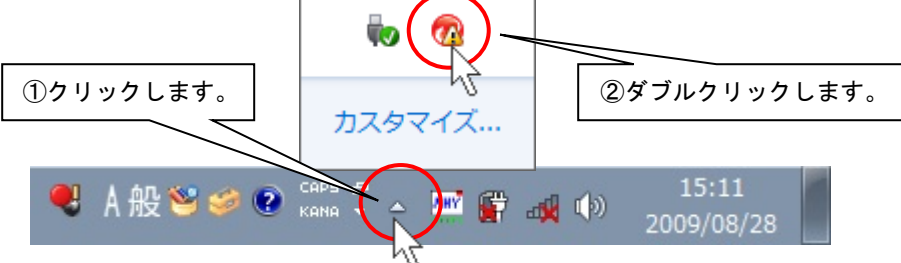

(2) 最初に下記画面が表示されるので「今後表示しない」の√チェックを入れて、右上の「×」ボタンをクリックします。

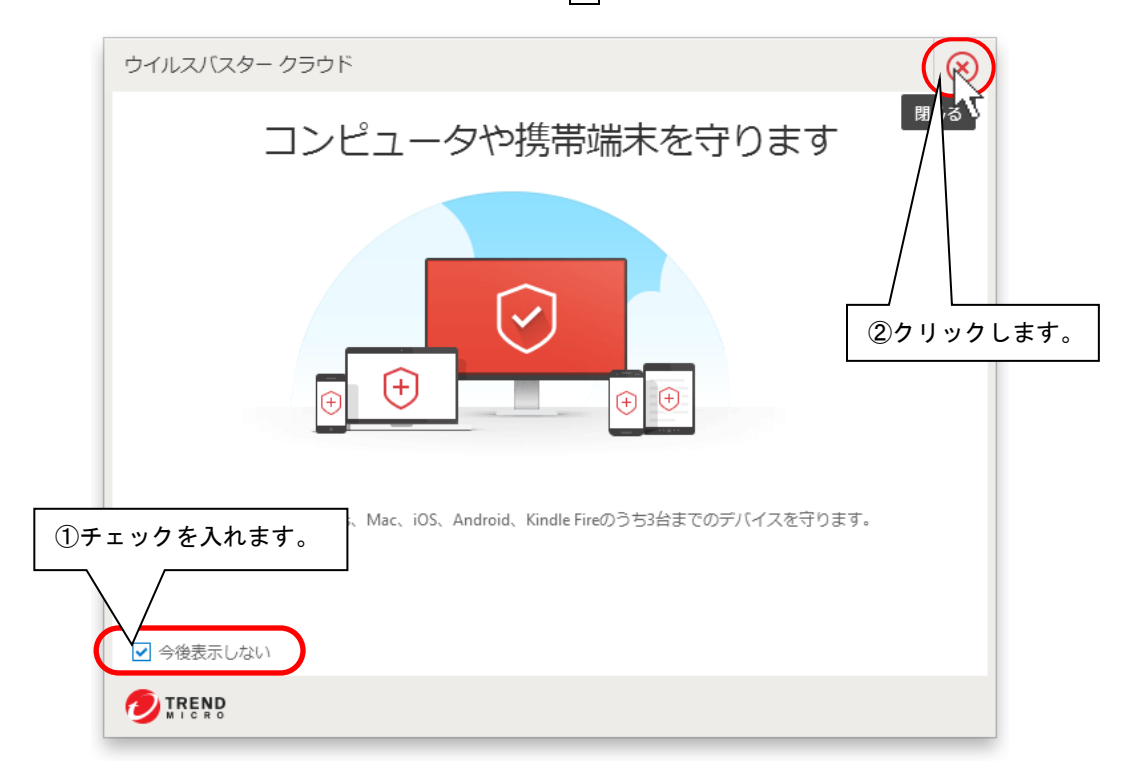

(3) ウィルスバスタークラウドのメイン画面が表示されたら、 🚥 (設定) ボタンをクリックします。

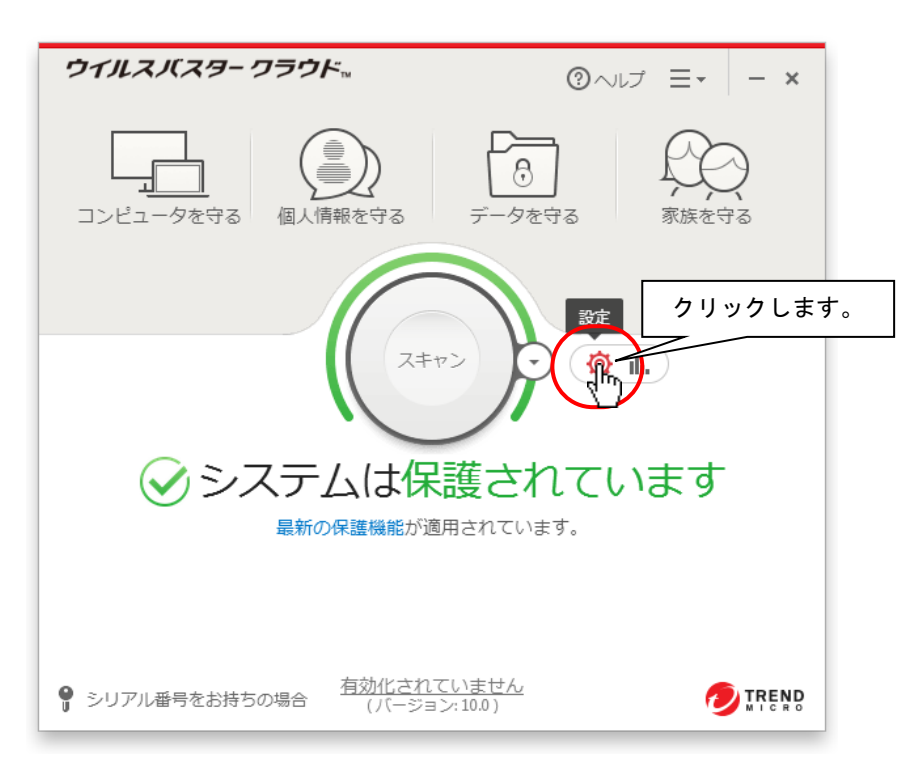

- (4) 設定画面が表示されるので、まず、「ウィルス対策とシステムチューナー設定」をクリックし、下記 6 項目に ノチェッ りが入っていることを確認します。
  - \*「リアルタイムスキャンを有効にする」
  - \*「不正変更の監視を有効にする」
  - \*「ランサムウェア対策を有効にする(不正な暗号化/変更からの保護)」
  - \*「暗号化/変更されたファイルを復元できるようにバックアップする」
  - \*「ジョークプログラムの自動削除を有効にする」
  - \*「警告をポップアップで表示(セキュリティ脅威の検出時)」
  - \*「不要と思われるプログラムの自動削除を有効にする」

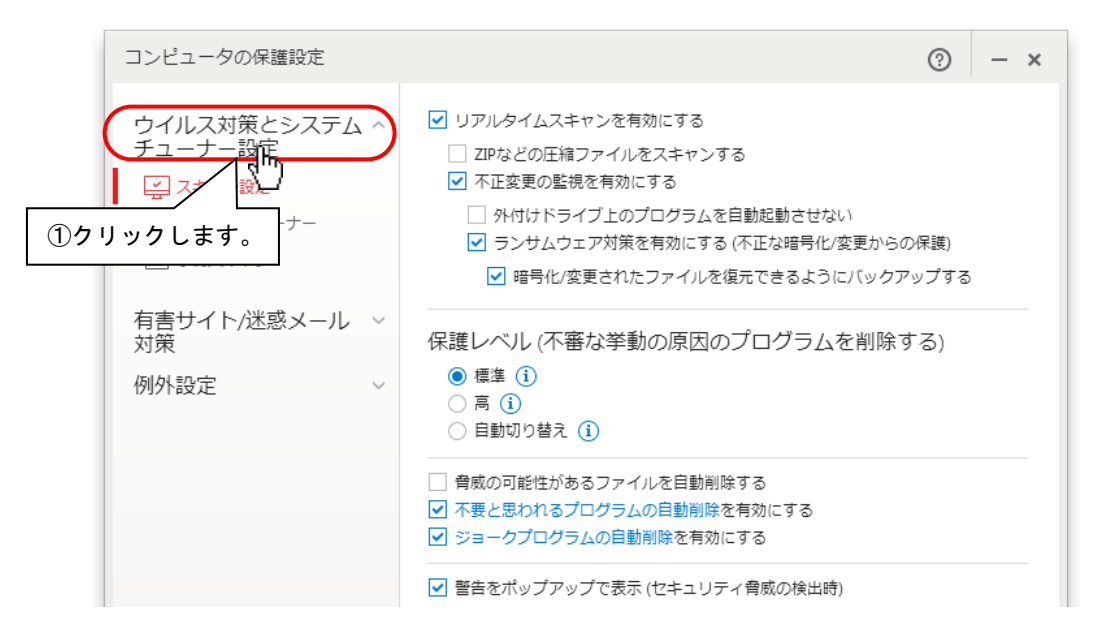

また、「保護レベル(ローカルな相関分析による不審な挙動を示すプログラムの削除)」が「標準」になっていること

を確認します。

(5)次に「システムチューナー」をクリックし、

「セキュリティ上の問題をチェック」と「不要ファイルの削除」「クイックスキャンおよびコンピュータ全体のスキャン時にシ ステムチューナーを実行する」の
ノチェックを外します。

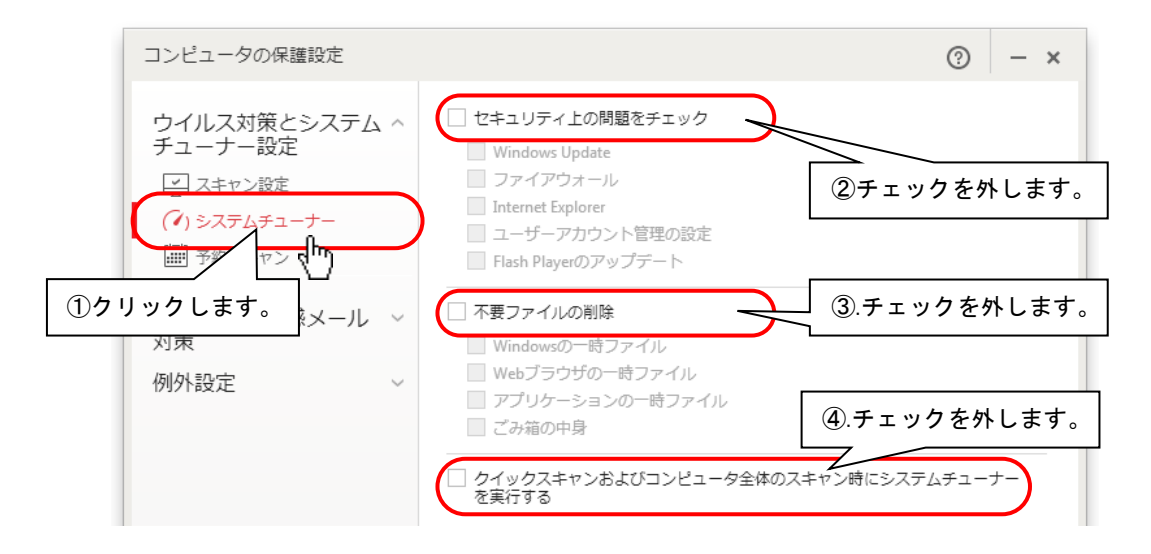

(6) 次に「予約スキャン」をクリックし、

「予約スキャンを有効にする」の
ノチェックを外します。

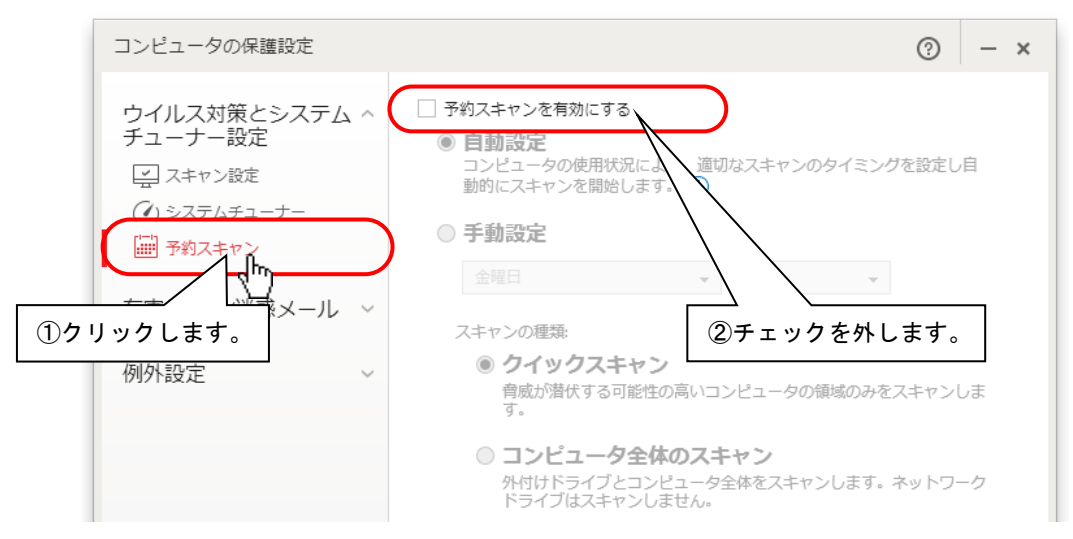

(7) 以上でウィルス対策とシステムチューナー設定は終了です。引き続き有害サイト/迷惑メール対策の設定を行ってく ださい。 (1)設定画面の内「有害サイト/迷惑メール対策」をクリックします。

「有害サイト/迷惑メール対策」下にメニューが表示されます。

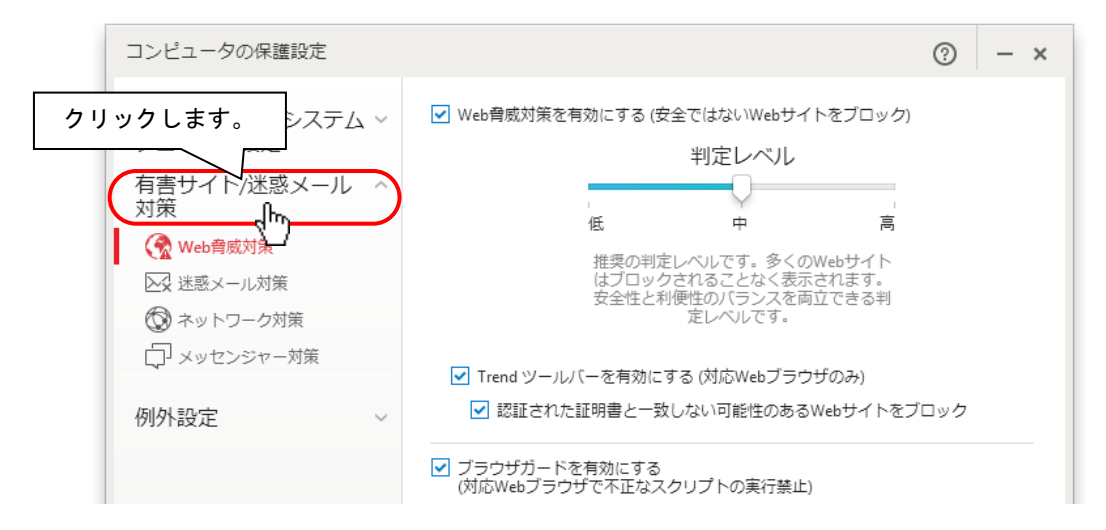

(2)「有害サイト/迷惑メール対策」のメニューの「Web 脅威対策」をクリックし、下記のように設定されていることをご確認ください。

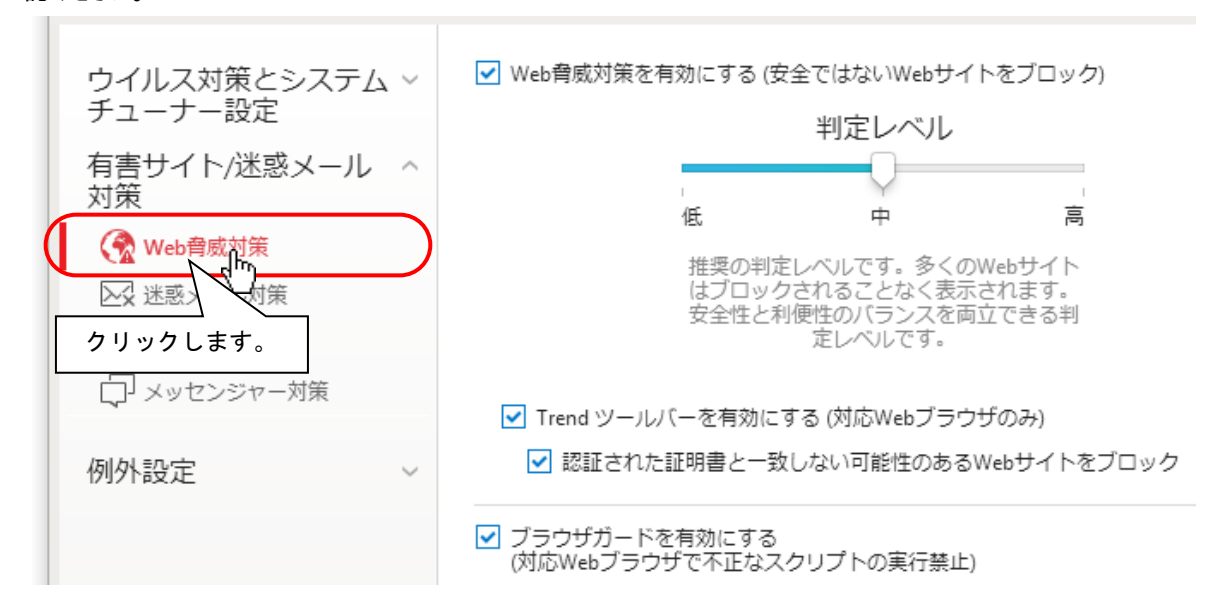

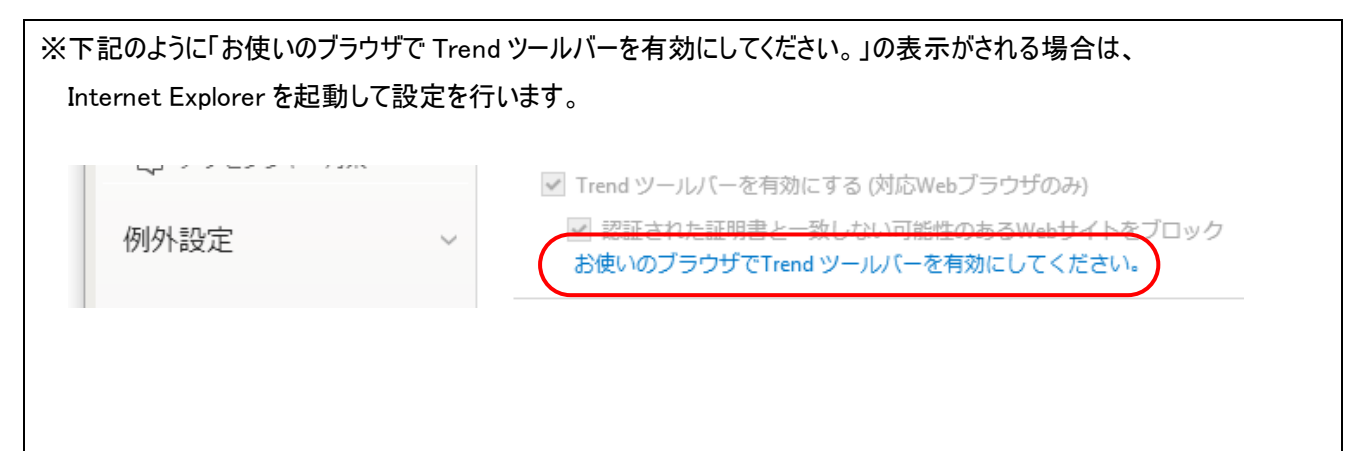

①Internet Explorer を起動し、[ツール] → [アドオンの管理] をクリックします。

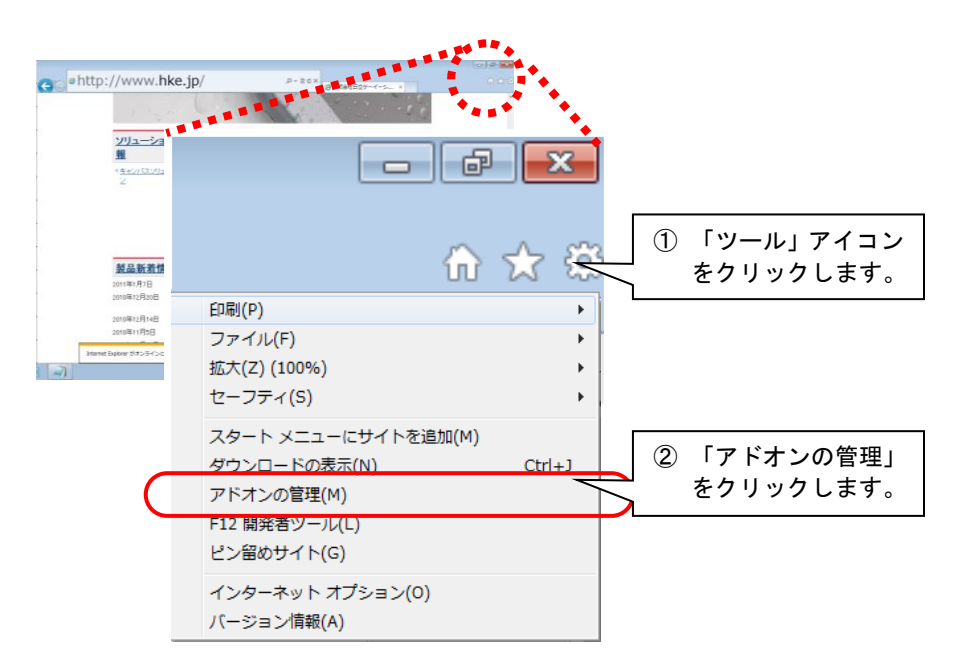

②「アドオンの管理」の画面で以下の項目が有効になっていることを確認します。

- ・Trend ツールバー
- ・トレンドマイクロセキュリティツールバーヘルパー
- ・トレンドマイクロネットワークフィルタプラグイン
- ・トレンドマイクロ IE プロテクション

※無効になっている場合は、有効にする機能を選択し[有効にする(E)]をクリックすることで、有効になります。

| アドオンの種類                        | 名前                          | 発行元                  | 状態                | アーキテクチャ 読み込み ナビゲー              |
|--------------------------------|-----------------------------|----------------------|-------------------|--------------------------------|
| ♪ ツール バーと拡張機能(工)               | SOURCENEXT CORPORATION -    |                      |                   |                                |
| ♀検索プロバイダー( <u>S</u> )          | いきなりPDF Toolbar             | SOURCENEXT CORPO     | 有効                | 32 ビット                         |
| ■ アクセラレータ( <u>A</u> )          | Symantec Corporation        |                      |                   |                                |
| ●追跡防止(K)                       | Symantec Vulnerability Prot | Symantec Corporation | 無効                | 32 ビット                         |
| ♥ スペルの修正( <u>C</u> )           | Trend Micro, Inc.           |                      |                   | <ol> <li>① 有効にする機能を</li> </ol> |
|                                | Trend ツールバー                 | Trend Micro, Inc.    | 無効                | 32~~ クリックします。                  |
|                                | トレンドマイクロセキュリテ               | Trend Micro, Inc.    | 無効                | 32 ビットd                        |
|                                | トレンドマイクロネットワー               | Trend Micro, Inc.    | 無効                | 32 ビットと                        |
| 表示:                            |                             | Trend Micro, Inc.    | 無効                | 32 EV FC                       |
| 現在読み込まれているアドオン ▼               |                             |                      |                   |                                |
| irend ツールバー                    |                             |                      |                   |                                |
|                                | _/                          | <b>1</b> 雨 + 丙。      |                   |                                |
| (ーション)<br>ファイル日付: 4項目す・        | べて有効に                       | 相乗<br>既定の検索プロバイタ     | ノール ハー<br>ヺーでこのアド |                                |
| <sup>詳細情報(<u>R</u>) します。</sup> |                             |                      |                   |                                |
|                                |                             |                      |                   |                                |
|                                |                             |                      |                   |                                |
|                                |                             |                      |                   |                                |

(3)「有害サイト/迷惑メール対策」のメニューの「迷惑メール対策」をクリックし、下記のように設定されていることをご 確認ください。

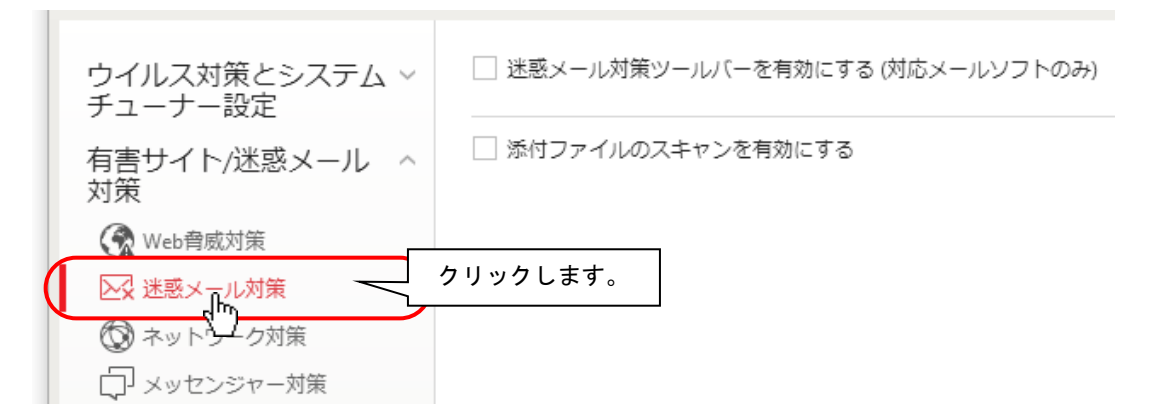

(4)「有害サイト/迷惑メール対策」のメニューの「ネットワーク対策」をクリックし、「ファイアウォールチューナーを有効に する(Windows ファイアウォールを強化)」に√チェックを入れます。

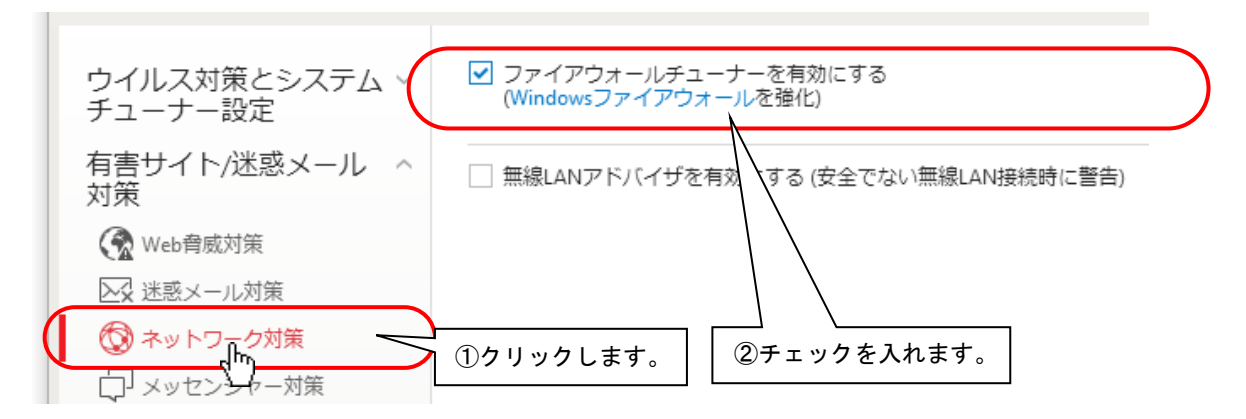

(5)「有害サイト/迷惑メール対策」のメニューの「メッセンジャー対策」をクリックし、下記のように設定されていることをご 確認ください。

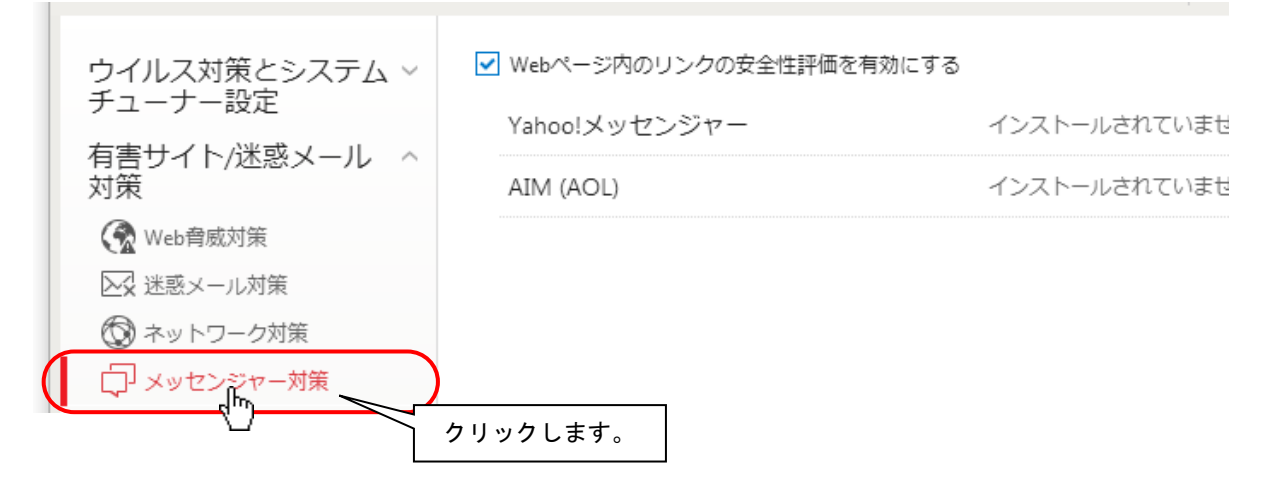

※ご使用の「伝の心」によって右側のリストが多少異なることがあります。

(6) 以上で有害サイト/迷惑メール対策設定確認は終了です。次に例外設定を行ってください。

(1)設定画面の内「例外設定」をクリックします。

「例外設定」下にメニューが表示されます。

| コンピュータの保護設定                                                                               |                                               | ? | _ | × |
|-------------------------------------------------------------------------------------------|-----------------------------------------------|---|---|---|
| ウイルス対策とシステム ~                                                                             | スキャンや監視の対象から除外するファイル/フォルダを設定します。<br>+ 追加 × 削除 |   |   |   |
| → 対策<br>例外設定 (hm )                                                                        | □ ファイル/フォルダ ▲ タイプ                             |   |   |   |
| <ul> <li>□ ファイル/ 上り/ダ</li> <li>□ www Webサイト</li> <li>         新無線LANアドバイザ     </li> </ul> |                                               |   |   |   |
|                                                                                           |                                               |   |   |   |
|                                                                                           |                                               |   |   |   |
| その他の設定                                                                                    |                                               |   |   |   |

(2)「例外設定」のメニューの「ファイル/フォルダ」をクリックし、追加ボタンをクリックします。

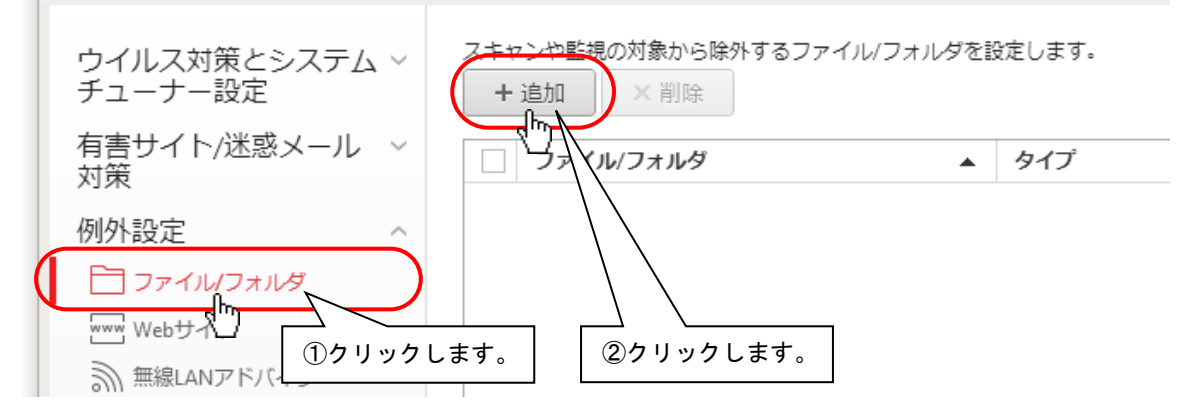

(3)「追加の項目」画面が表示されるので、参照ボタンをクリックします。

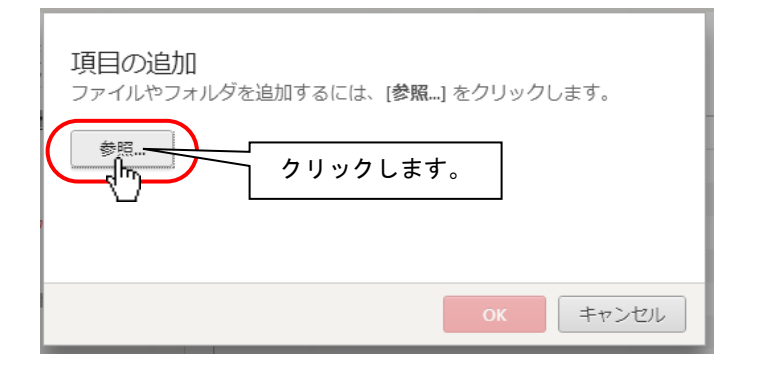

(4)「ファイルを開く」画面が表示されます。

[ファイルの場所]から「ローカル ディスク(C:)」を選択して、ファイルリストボックスから、「Program Files」→「HKE」の順にフォルダをダブルクリックで開いてきます。

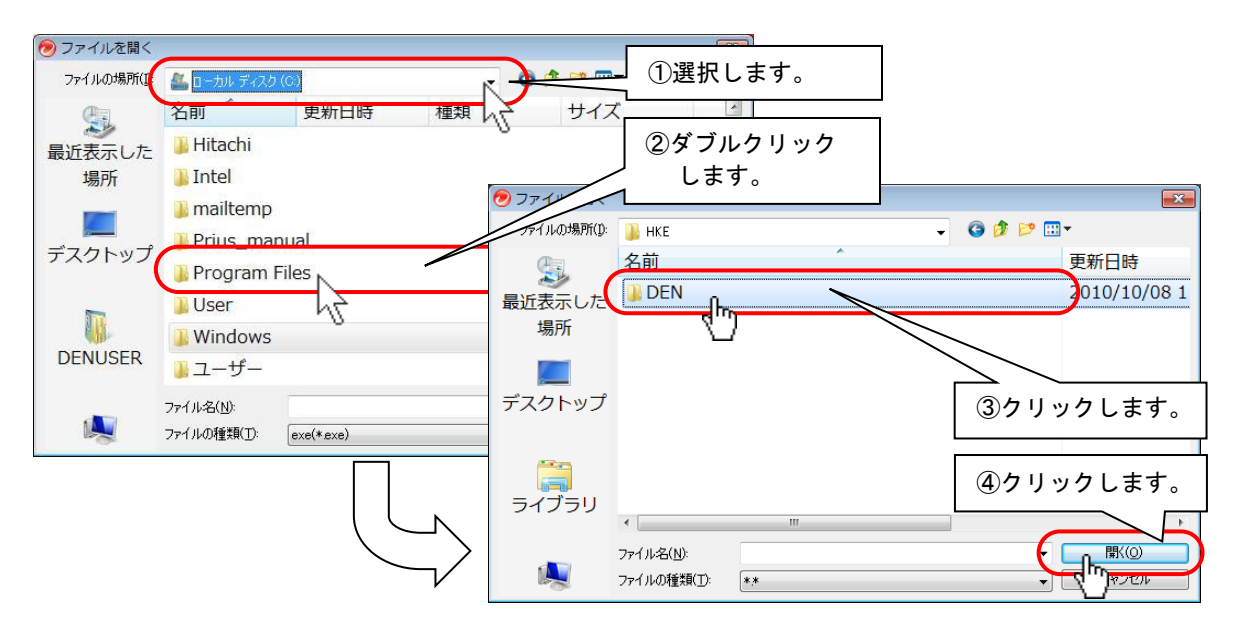

次に、「DEN」をクリックし、開くボタンをクリックします。

(5)「項目の追加」画面に戻るので、「C:¥ Program Files¥HKE¥DEN」の表示を確認して、OK ボタンをクリックして画 面を閉じます。

| 項目の追加<br>ファイルやフォルダを追加するには、[参照…] をクリックします | す。    |      |
|------------------------------------------|-------|------|
| 参照 C:¥Program Files¥HKE¥DEN              |       |      |
|                                          | クリック  | します。 |
|                                          | キャンセル |      |

- (6)「ファイル/フォルダ」に「C:¥ Program Files¥HKE¥DEN」が追加されます。
- (7)同様にして、下記の12項目を追加します。

C: Program Files HKE DEN EXE DENCFGEU.exe J

- C:¥Program Files¥HKE¥DEN¥EXE ¥DENDAILY.exe」
- C: Program Files HKE DEN EXE DENDOCS.exe J
- 「C:¥Program Files¥HKE¥DEN¥EXE¥DENDVD.exe」
- C:¥Program Files¥HKE¥DEN¥EXE¥DENKEYBD.exeJ
- C: Program Files HKE DEN EXE DENMAIL.exe J
- C:¥Program Files¥HKE¥DEN¥EXE¥DENMAIN.exeJ
- C: Program Files HKE DEN EXE DENMOUMV.exe J
- C:¥Program Files¥HKE¥DEN¥EXE¥DENRCUSR.exe」

C:¥Program Files¥HKE¥DEN¥EXE¥DENTALK.exeJ

C:¥Program Files¥HKE¥DEN¥EXE¥DENWIN.exe」

C:¥Program Files¥HKE¥DEN¥EXE¥DENWEB.exeJ

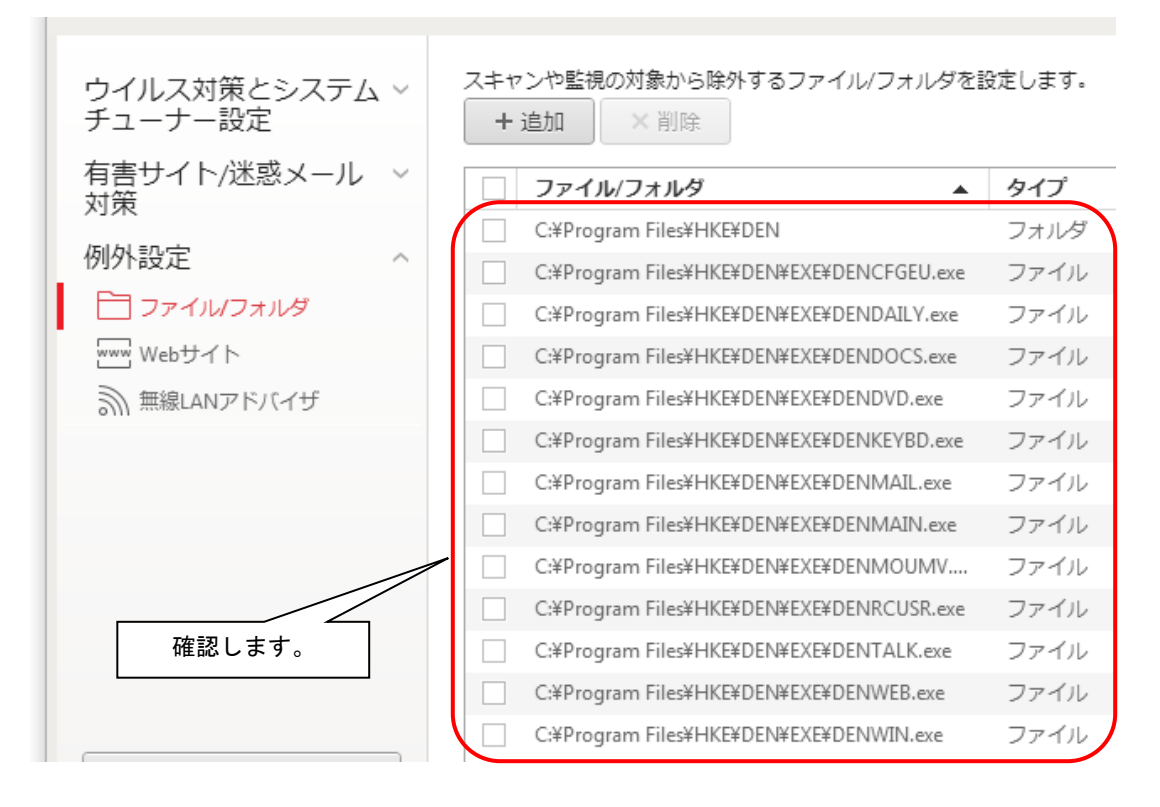

| 補足           |                           |
|--------------|---------------------------|
| DENCFGEU.exe | :「伝の心」設定                  |
| DENDAILY.exe | :「伝の心」日常使用文               |
| DENDOCS.exe  | :「伝の心」文書                  |
| DENDVD.exe   | :「伝の心」DVD 操作              |
| DENKEYBD.exe | :「伝の心」文字盤                 |
| DENMAIL.exe  | :「伝の心」メール                 |
| DENMAIN.exe  | :「伝の心」メインメニュー             |
| DENMOUMV.exe | :「伝の心」マウス操作盤              |
| DENRCUSR.exe | :「伝の心」リモコン                |
| DENTALK.exe  | :「伝の心」会話                  |
| DENWIN.exe   | :「伝の心」Windows 操作          |
| DENWEB.exe   | :「伝の心」ブラウザ操作              |
|              |                           |
| ※設定しないと 画    | 雨雨の表示が遅くなったり 動作しない場合があります |

(8) 以上で例外設定の設定は終了です。引き続きその他の設定を行ってください。

(1)設定画面の内「その他の設定」をクリックします。

「その他の設定」画面が表示されます。

| コンピュータの保護設定                                     |                                            | ⑦ –                                                                                               | ×                                                           |
|-------------------------------------------------|--------------------------------------------|---------------------------------------------------------------------------------------------------|-------------------------------------------------------------|
| ウイルス対策とシステム ~<br>チューナー設定<br>有害サイト/迷惑メール ~<br>対策 | スキャンや監視の対象から除外す       + 追加       ファイル/フォルダ | るファイル/フォルダを設定します。<br>▲ タイプ                                                                        |                                                             |
| 例外設定 そ                                          | の他の設定                                      |                                                                                                   | • -                                                         |
| Webサイト<br>新無線LANアドバイザ<br>クリックします。<br>その他の設定     | <ul> <li>         ・</li></ul>              | <ul> <li>設定1         <ul> <li>ンピュータの起動時に脅威の検出と対応<br/>とがあります。</li> <li>設定2(推奨)</li></ul></li></ul> | 処を行います。起動時間が長くなるこ<br>余します。起動後に不審なファイルや<br>こついて、起動後に対処します。起動 |

(2)「その他の設定」画面の「起動時の設定」メニューをクリックし、下記のように設定されていることをご確認ください。

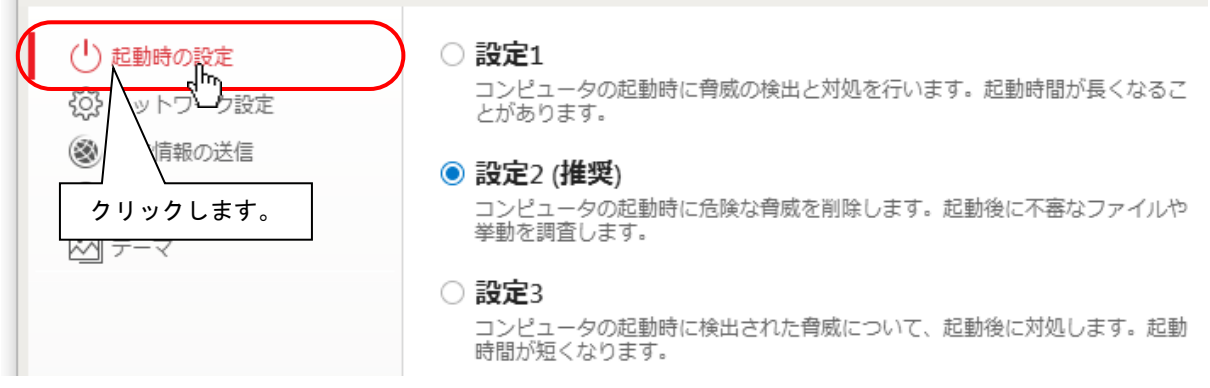

(3)「端末情報の送信」メニューをクリックし、「脅威情報をトレンドマイクロへ送信する」と「コンピュータの端末環境情 報をトレンドマイクロへ送信する」のチェックを外してください。

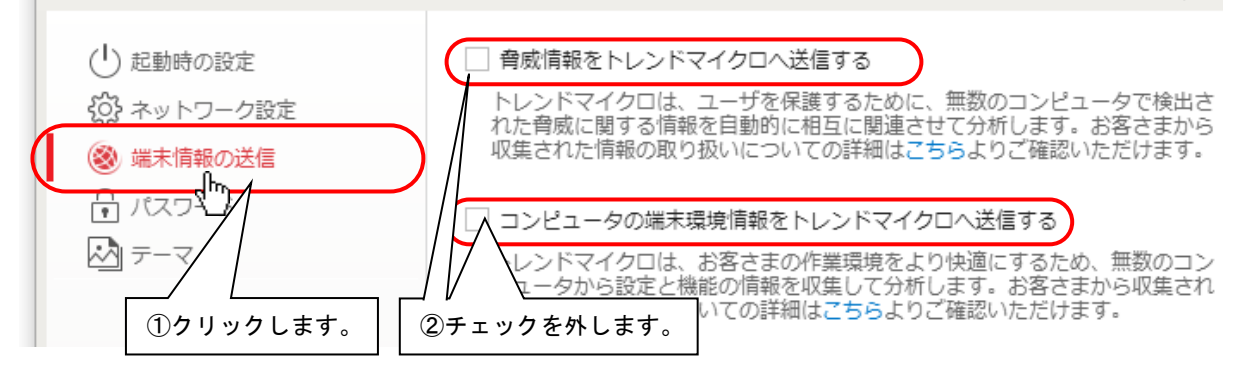

(4) ОК ボタンをクリックして、「その他の設定」画面を閉じます。

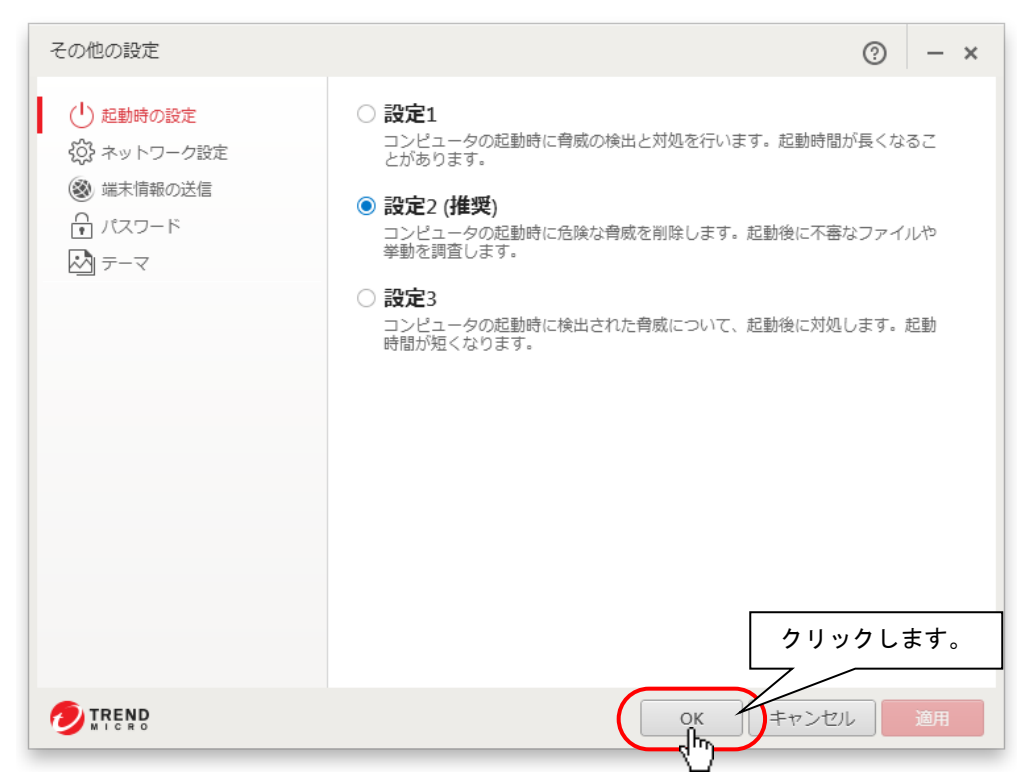

(5)設定画面に戻るのでOKボタンをクリックして、画面を閉じます。

| コンピュータの保護設定              |                                           | ⊙ – ×    |
|--------------------------|-------------------------------------------|----------|
| ウイルス対策とシステム ~<br>チューナー設定 | スキャンや監視の対象から除外するファイル/フォルダを記<br>+ 追加 × 削除  | 没定します。   |
| 有害サイト/迷惑メール v<br>対策      | □ ファイル/フォルダ                               | タイプ      |
|                          | C:¥Program Files¥HKE¥DEN                  | フォルダ     |
| 例外設定 ^                   | C:¥Program Files¥HKE¥DEN¥EXE¥DENCFGEU.exe | ファイル     |
| コアイル/フォルダ                | C:¥Program Files¥HKE¥DEN¥EXE¥DENDAILY.exe | ファイル     |
| www Webサイト               | C:¥Program Files¥HKE¥DEN¥EXE¥DENDOCS.exe  | ファイル     |
| 新 無線LANアドバイザ             | C:¥Program Files¥HKE¥DEN¥EXE¥DENDVD.exe   | ファイル     |
|                          | C:¥Program Files¥HKE¥DEN¥EXE¥DENKEYBD.exe | ファイル     |
|                          | C:¥Program Files¥HKE¥DEN¥EXE¥DENMAIL.exe  | ファイル     |
|                          | C:¥Program Files¥HKE¥DEN¥EXE¥DENMAIN.exe  | ファイル     |
|                          | C:¥Program Files¥HKE¥DEN¥EXE¥DENMOUMV     | ファイル     |
|                          | C:¥Program Files¥HKE¥DEN¥EXE¥DENRCUSR.exe | ファイル     |
|                          | C:¥Program Files¥HKE¥DEN¥EXE¥DENTALK.exe  | ファイル     |
|                          | C:¥Program Files¥HKE¥DEN¥EXE¥DENWEB.exe   | ファイル     |
| その他の設定                   | C:¥Program Files¥HKE¥DEN¥EXE¥DENWIN.exe   | クリックします。 |
| すべて初期設定に戻す               | Ск                                        | キャンセル 適用 |

(6) ウィルスバスタークラウドメイン画面に戻ります。以上で「ウィルスバスタークラウド」の各種設定は、終了です。

# 3. 「ウィルスバスタークラウド」オンラインユーザ登録

(※ここで初めてネットワークに接続します)

ユーザ登録は、インターネットに接続して行います。作業前にインターネット設定を行い、「伝の心」がインターネットに接続可能な状態であることを確認してください。また、メールアドレスの入力が必要となりますので、併せてご用意ください。

(1) ウィルスバスタークラウドメイン画面を開き、「有効化されていません」をクリックします。

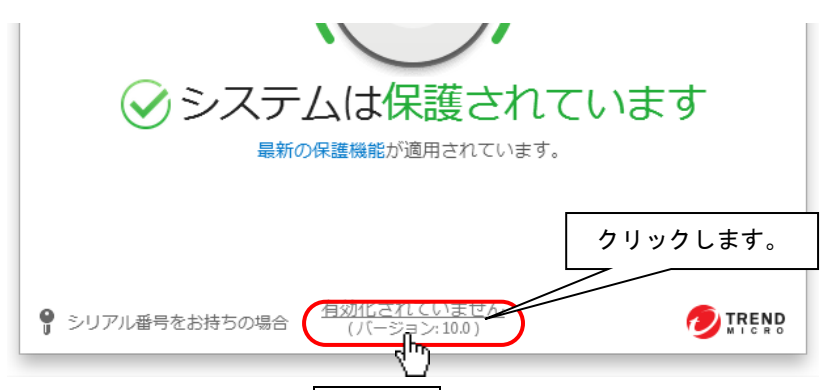

また、下記メッセージが表示されている場合、有効にするボタンのクリックでも OK です。

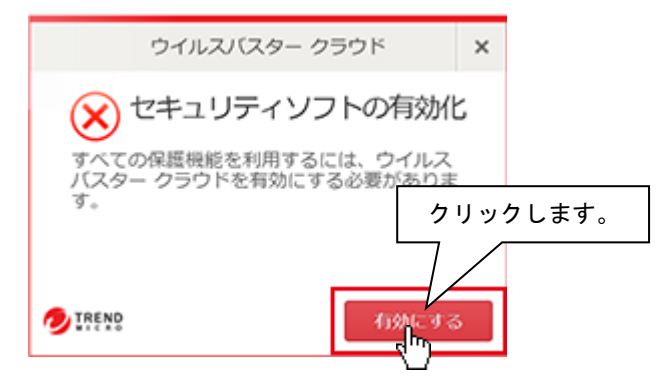

(2) ネットワークに接続し、下記画面が表示されますので、メールアドレスを入力して次へボタンをクリックしてください。

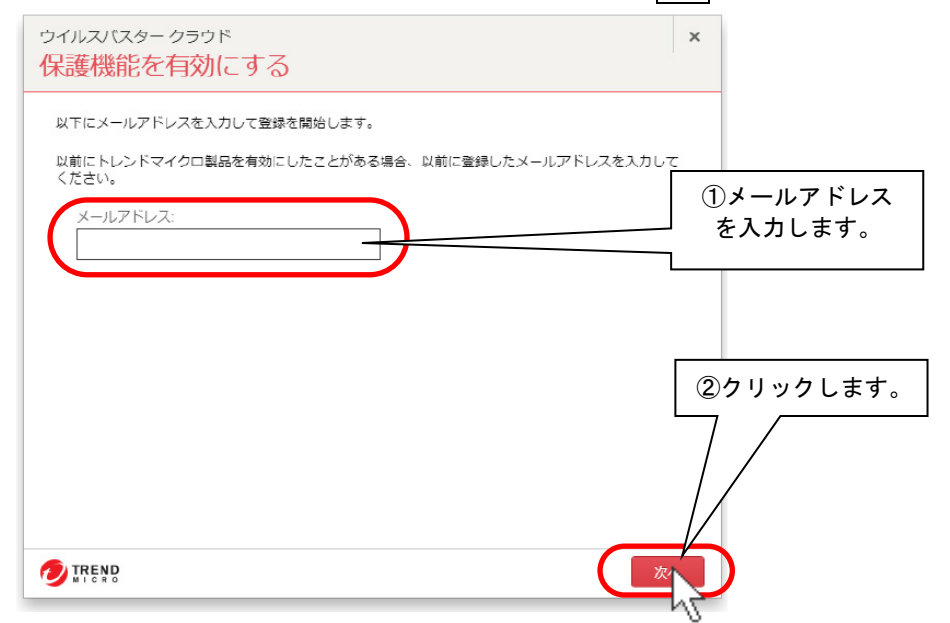

※体験版の場合は、上記画面ではなく、(5)のお客様情報画面が表示されて保護機能が有効になります。

(3) 画面に従って登録情報を入力して行きます。

【はじめて登録する場合】

登録情報の入力画面を表示します。

①必要な情報を全て入力し、「トレンドマイクロのプライバシーポリシーに同意します」に ②次へボタンをクリックします。

③登録情報の確認画面が表示されるので、内容を確認して、次へボタンをクリックします。

④閉じるボタンをクリックして画面を閉じてください。

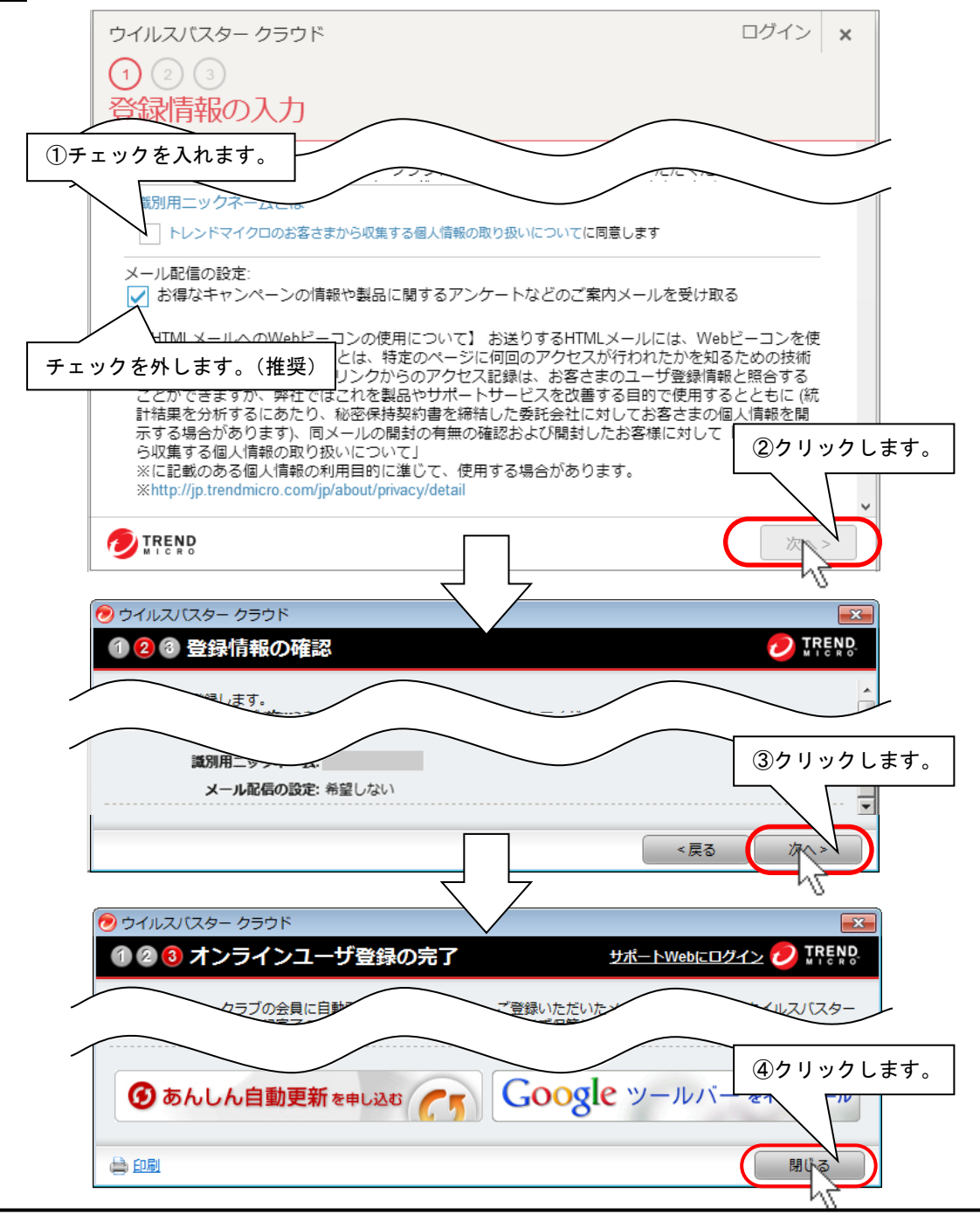

#### 【注意事項】

- ・\*印の欄は必須項目です。すべてご記入ください。
- ・メールアドレスとパスワードは、それぞれ確認入力欄にも同じ情報を入力してください。
- ・英語・数字は、半角英数文字で入力してください。全角入力では、エラーになります。

【以前メールアドレスを登録したことがある場合】

オンラインユーザ登録画面を表示します。

①②以前登録したパスワードを入力し、次へボタンをクリックします。

(※パスワードを忘れた場合は、「パスワードをお忘れの場合」をクリックしてください。)

③閉じるボタンをクリックして画面を閉じてください。

| ウイルフパフター クラウド                                                                                        | ログイン                  |                  |       |
|----------------------------------------------------------------------------------------------------|-----------------------|------------------|-------|
|                                                                                                    |                       | ^                |       |
|                                                                                                    |                       |                  |       |
| 登録情報の入力                                                                                              |                       |                  |       |
| このコンピュータでウイルスバスター クラウド を正規ユーザとしてお使いいただ<br>を入力してください。この情報は、トレンドマイクロからの重要なお知らせをお追                      | くため、必要事項<br>きりする際に必要と | ^                |       |
| なりますので、よくご確認ください。 <b>* は必須項目です。</b>                                                                  |                       |                  |       |
| シリアル番号・アイ・ロート・・・・・・                                                                                  |                       |                  |       |
| オンライン登録を行うには、必要な情報を以下に入力してください。今後、当社<br>スを利用したり、お客さまのアカウント情報を変更したりする際に必要となりま<br>は大切に保管してください。        | の提供するサービ<br>すので、この情報  |                  |       |
| メールアドレス*                                                                                             |                       |                  |       |
| meanin/00gb-perol.com                                                                                |                       |                  |       |
| ※携帯電話のメールアドレスは登録しないでください。                                                                            |                       |                  |       |
| メールアドレスの確認入力・                                                                                        |                       |                  |       |
| (1)以前登録し                                                                                             | .たパ   ()              | ②クリッ             | クします。 |
| パスワード* スワードを                                                                                         |                       | $\neg$           |       |
|                                                                                                    |                       |                  |       |
| (半角8~50文字)                                                                                           |                       |                  |       |
|                                                                                                    | 1 Var                 |                  |       |
| MIC RO                                                                                               | R.                    |                  |       |
|                                                                                                    |                       | N                |       |
|                                                                                                    |                       |                  |       |
|                                                                                                    |                       |                  |       |
| 1 2 オンラインユーザ登録の完了                                                                                    | <u> </u>              | MICRO            |       |
| 会員契約期間中は、サポートサービスや、最新版へのアップデートサービスを受けられます<br>号ごとに異なります。                                              | す。会員契約期間は             | シリアル番            |       |
| ご登録いただいたメールアドレスにも「ウイルスバスター2012 クラウド 追加登録売了の<br>送信されています。会員契約の更新や登録情報の変更の際に必ず必要になる情報ですので、<br>管してください。 | )お知らせ」という<br>メールは削除せす | 件名でメーノ<br>『に大切に保 |       |
| 製品名: ウイルスバスター クラウド                                                                                   |                       |                  |       |
| メールアドレス:                                                                                             |                       |                  |       |
| お客さま番号:                                                                                              |                       |                  |       |
| シリアル番号:<br>今日初約の方効期限・2012年07日21日                                                                     |                       |                  |       |
| 識別用ニックネーム:                                                                                           |                       |                  |       |
|                                                                                                    |                       | クリック             | フします。 |
| あんしん自動更新を申し込む     「「」 Google ツー                                                                      | ルバーをイン                |                  |       |
|                                                                                                    | C                     | 開じ               | D     |
|                                                                                                    |                       | N                |       |

(4) 以上で、オンラインユーザ登録は終了です。

※ 登録したメールアドレスに登録完了メールが届きます。シリアル番号など重量な情報が記載されていますので、 大切に保管してください。 (5) 保護機能が有効になり、使用期限が表示されますので、ご確認ください。

登録内容を修正する場合は、メインメニューの「有効期限\*\*\*\*\*」をクリックしてください。 お客様情報画面が表示されるので、修正する場合は"お客さま情報の編集"をクリックすると編集画面を表示しま す。

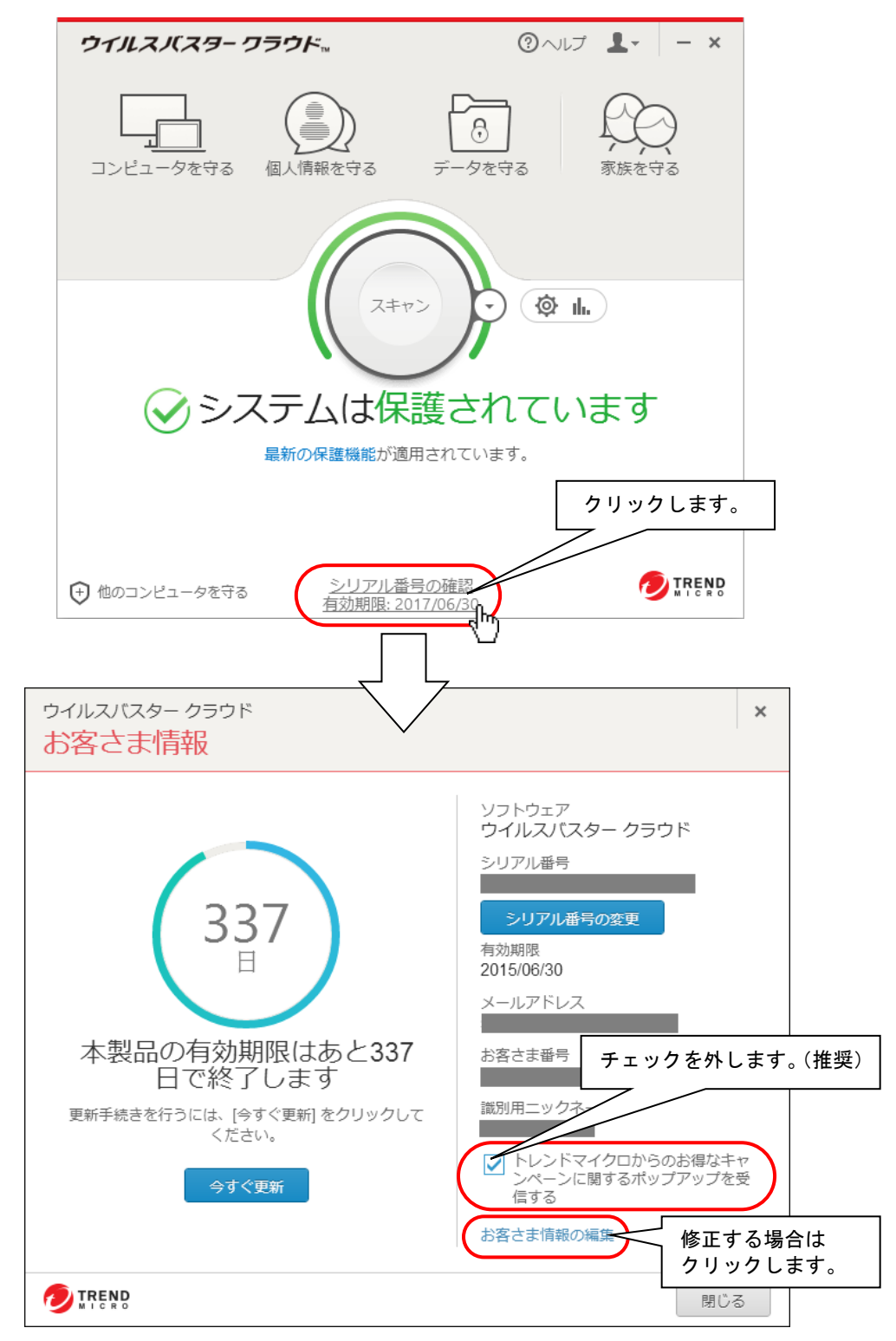

(6) また、「トレンドマイクロからのお得なキャンペーンに関するポップアップを受信する」のチェックを外すと、「伝の心」の画 面をポップアップ画面が隠してしまう現象が回避できます。

### 4. 「ウィルスバスタークラウド」手動アップデート

「ウィルスバスタークラウド」のアップデートは、定期的に実行し、プログラムを最新の状態に保つようにしてください。なお、ア ップデートを実行するには、インターネットに接続する必要があります。

※インターネットに常時接続している場合は、約3時間毎に自動でアップデートが実行されます。

※長期間アップデートを行っていない場合は、下記のようなメッセージが表示されます。アップデートを実行してください。

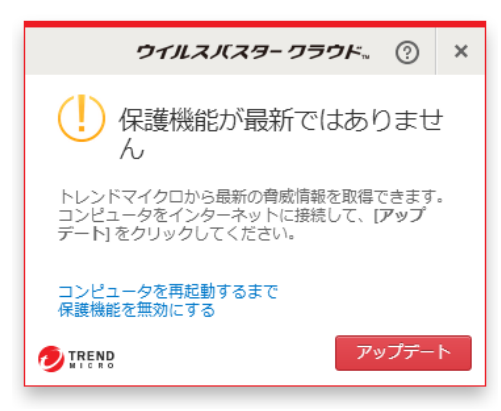

「ウィルスバスタークラウド」では、有効期間内はアップデートを無償で行うことができます。但し、アップデートを実行した際の、インターネット接続に伴う通信料金はお客様のご負担となります。

(1) デスクトップ画面右下のタスクトレイに表示されている(下図参照)、ウィルスバスタークラウドのアイコンをクリックすると、 メニューが表示されますので、メニューの「手動アップデート」をクリックします。

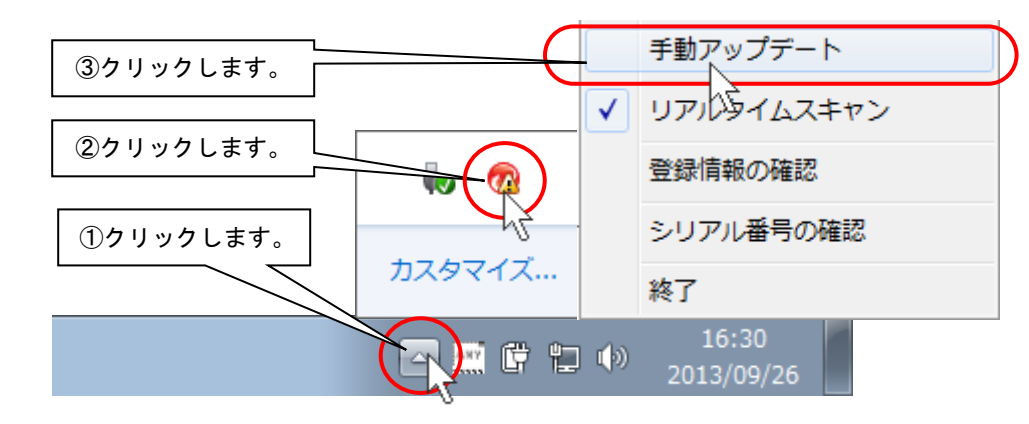

(2) アップデートが開始されます。

【最新版がインストールされていない場合】

下記画面が表示され、ファイルのインストールが開始されます。アップデートが終了すると、自動的に画面は閉じます。

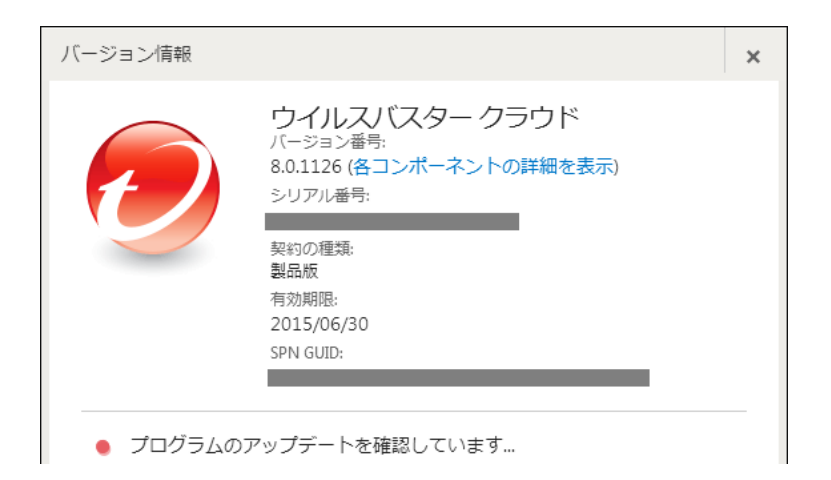

# 【既に最新版がインストールされている場合】 下記画面が表示されますので、閉じるボタンをクリックしてください。

| バージョン情報                                                                           |                                                                                                    | ×      |         |
|-----------------------------------------------------------------------------------|----------------------------------------------------------------------------------------------------|--------|---------|
| <ul> <li>         ・ ● 最新のアップデ<br/>(前回のアップデー)     </li> </ul>                      | ウイルスバスター クラウド<br>バージョン番号:<br>8.0.1126 (各コンポーネントの詳細を表示)<br>シリアル番号:<br>契約の種類:<br>製品版<br>有効期限:<br>2015/06/30<br>SPN GUID:<br>トが適用されています。<br>:: 2014/09/03 14:54)       |        |         |
| Copyright © 2014 Trend<br>を、トレンドマイクロ<br>信 (送信可能化を含む)<br>を侵害する行為であり、<br>サードパーティのライ | d Micro Incorporated. All rights reserved. この製品の全部または一部<br>朱式会社または著作権者の事前の承諾を得ずに、複製、頒布、公衆<br>等を行うことは、トレンドマイクロ株式会社または著作権者の著作<br>著作権法違反による刑事責任を問われる可能性があります。<br>センス情報 | <br>   | リックします。 |
|                                                                                   |                                                                                                    | a<br>A |         |

(3)「アップデートはありません」または「最新のアップデートが適用されています。」のメッセージが表示されるまで、(1)~ (2)を繰り返します。

# 5. 「ウィルスバスタークラウド」手動スキャン

「ウィルスバスタークラウド」のスキャンは、定期的に手動で実行し、セキュリティリスクが無い状態を保つ ようにしてください。

(1) ウィルスバスタークラウドメイン画面内「検索開始」をクリックします。

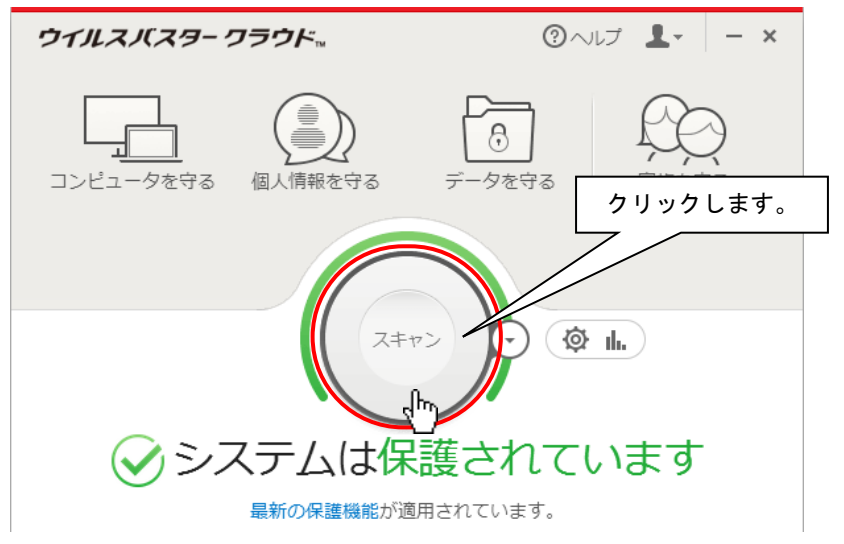

(2)「検索進行状況」画面が表示されて、スキャンが始まります。しばらくお待ちください。

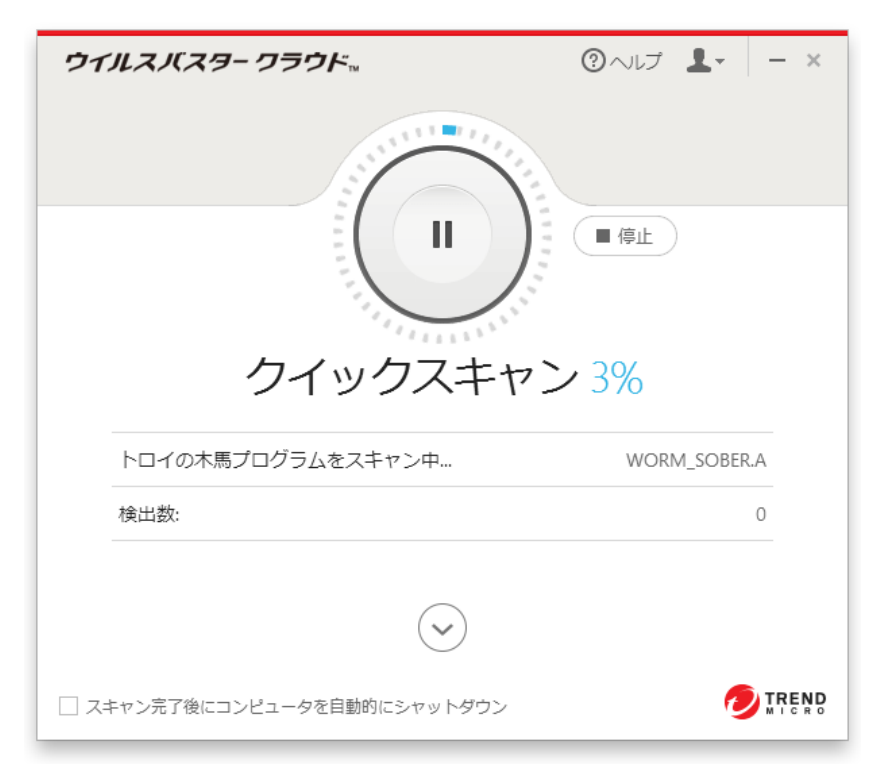

(3) スキャンが終了し、検索結果が表示されます。閉じるボタンをクリックして画面を閉じてください。

| 結果 |                                          |          | (?) – ×  |
|----|------------------------------------------|----------|----------|
|    | セキュリティスキャン: <sup>①</sup><br>脅威は検出されませんでし | した       |          |
|    |                                          |          |          |
|    | 解決した脅威:<br>削除されたWebブラウザのCookie:          | 0<br>0 ? |          |
|    |                                          |          | クリックします。 |
|    | 詳細の表示 **                                 |          |          |

※「ウィルスバスタークラウド」における操作方法等の詳細につきましては、ヘルプとサポートをご確認ください。ヘルプとサポートは「ウィルスバスタークラウド」のメイン画面より参照できます。

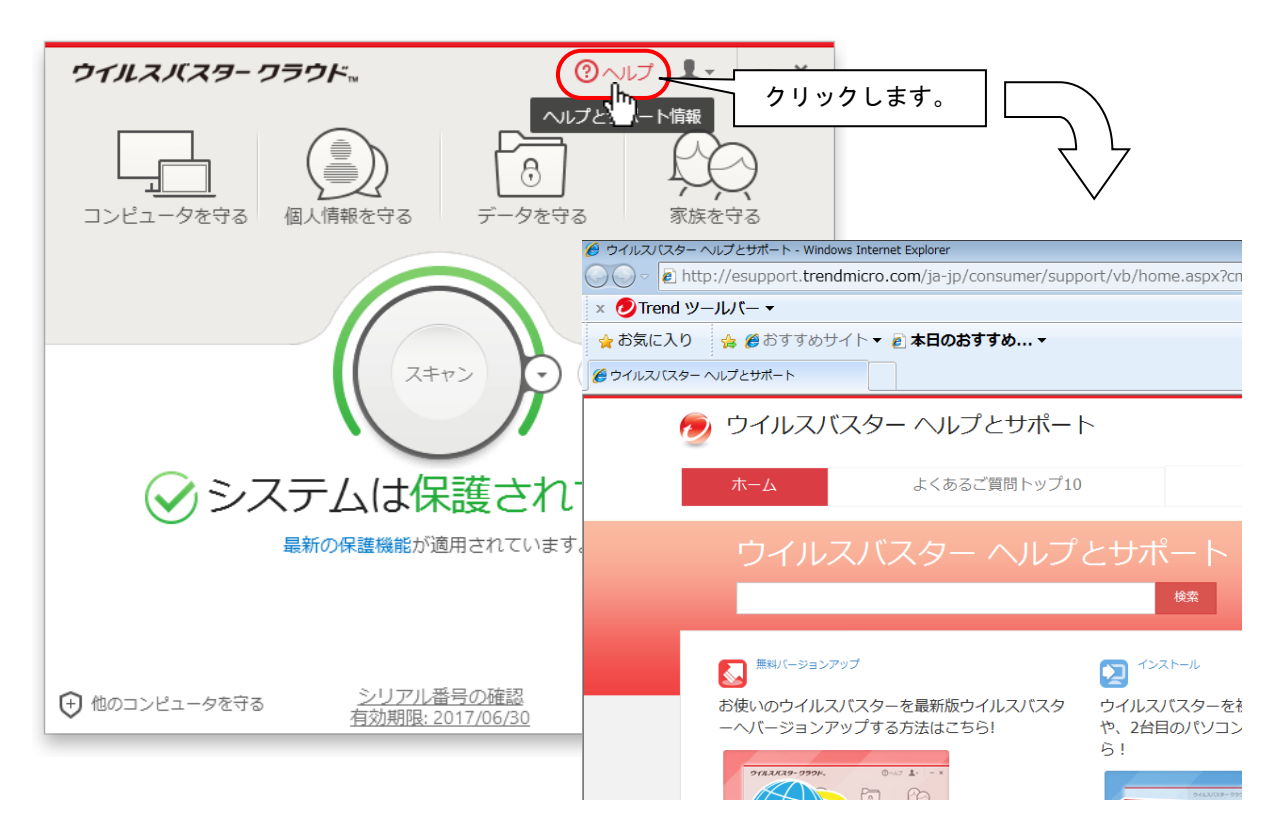

6. 「ウィルスバスタークラウド」製品版の購入について

「ウィルスバスタークラウド」の試用版をご使用の場合、<br/>
試用期間終了後も継続して「ウィルスバスタークラウド」をご利用<br/>
いただくには、以下の手順で、<br/>
製品版シリアル番号を購入し、<br/>
製品版へのアップグレードを行ってください。<br/>
なお、本作業は「伝の心」を<br/>
は動しない状態で行ってください。

※「ウィルスバスタークラウド」ダウンロード版は下記サイトにてダウンロードしてください。 新規購入:<u>http://safe.trendmicro.jp/purchase.aspx</u> 無料バージョンアップ:<u>http://safe.trendmicro.jp/support/vb.aspx</u>

※既に「ウィルスバスタークラウド」製品(パッケージ版を含む)を購入済みの方は、製品版シリアル番号 をご確認の上、手順(1)の後は手順(5)以降の作業を行ってください。

(1) ウィルスバスタークラウドメイン画面の「有効期限\*\*\*\*\*\*」をクリックします。

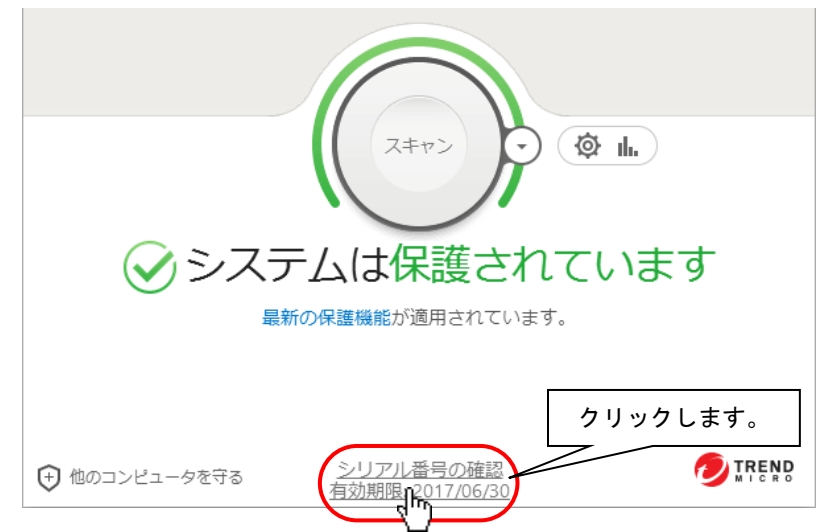

(2)「お客さま情報」画面の今すぐ購入をクリックします。

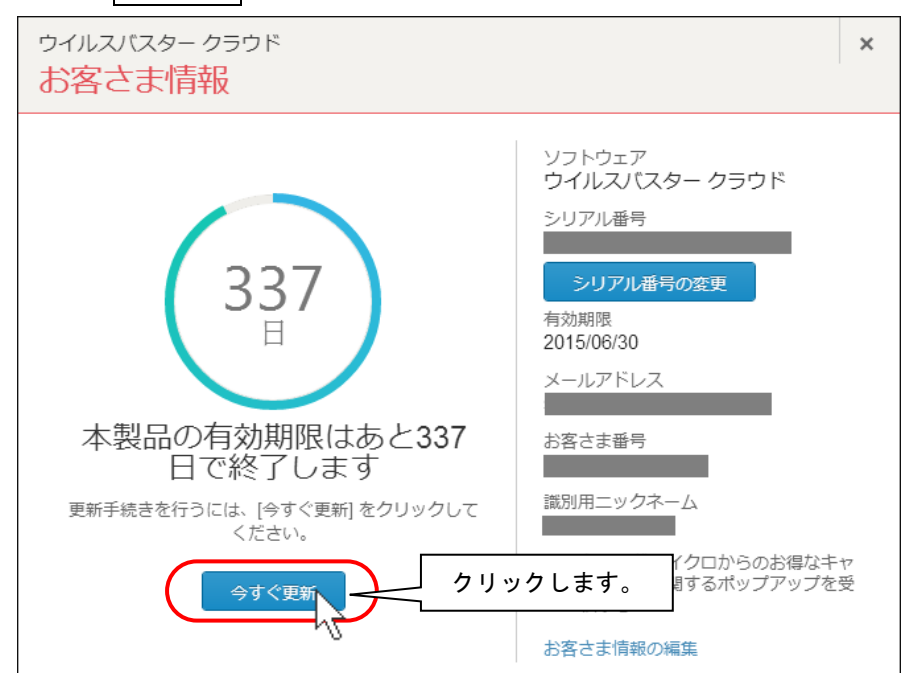

下記のような画面が表示されている場合は、今すぐ購入ボタンのクリックからも(3)へ進めます。

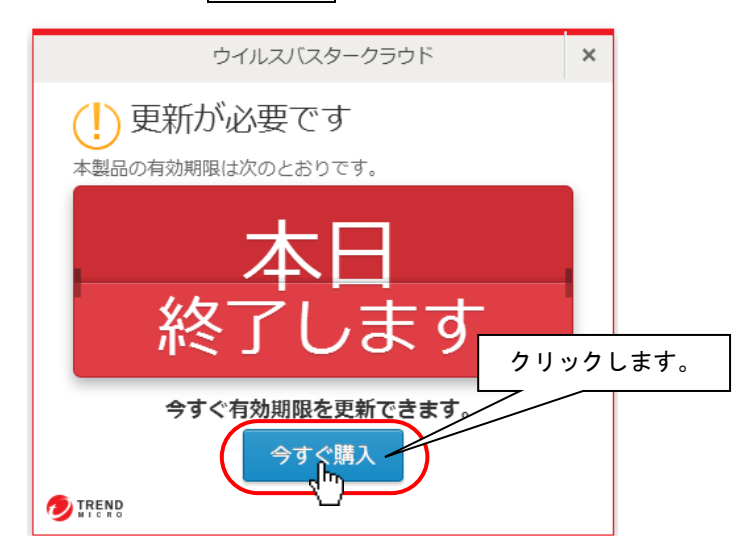

※この画面が表示されると、「伝の心」の画面左下の部分が隠されますが、スイッチ操作(カーソルスキャン)は可能です。「伝の心」の操作で別の画面を表示すると、見えなくなります。 (例:メインメニューで表示された場合、[文書]や[設定]を選ぶ。[文書]画面で表示された場合、[メイン]を選ぶ。)

(3) ブラウザが起動し、トレンドマイクロ VB ショップにアクセスします。製品を購入してください。(ご購入時に登録されたパ スワードを控えておいてください。)

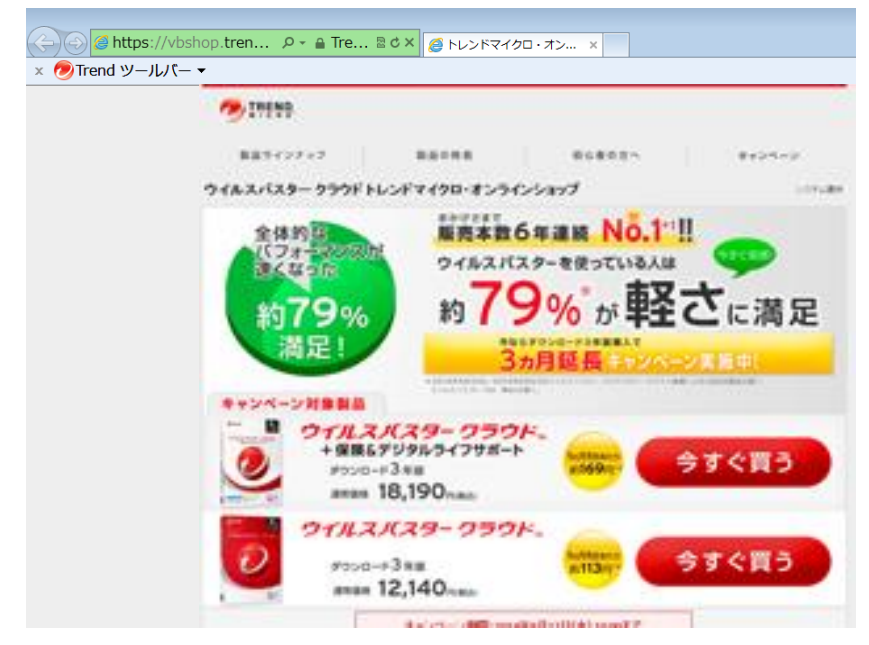

トレンドマイクロ VB ショップでウィルスバスターをご購入いただいたお客様には、入金の確認がされると、ご登録したメール アドレス宛に「購入完了のお知らせ」メールにて、製品のシリアル番号が届きます。

「購入完了のお知らせ」メールは、お問い合わせする際に必要となりますので、大切に保管ください。

※「ウィルスバスタークラウド」の購入等に関するお問い合わせは、トレンドマイクロ VB ショップにお願い申し上げます。

トレンドマイクロオンラインショップ TEL:03-5334-1584 受付時間: 9:00 ~ 18:00 (年中無休、年末年始は除く) E-Mail:<u>onlineshop@trendmicro.co.jp</u>

(4)「購入完了のお知らせ」メールが届いた後、ウィルスバスターのメイン画面を開き、「アップデート機能を有効にする」や「有効にする」ボタンクリックし、製品版移行手続きを行ってください。(※ご購入時に登録されたパスワードが必要になります。)

正常に登録できた方はここで終わりです。

- (5)ご購入時に登録されたパスワードを忘れた方、パッケージ版を購入の方は、ウィルスバスタークラウドの「お客さま情報」画面の「シリアル番号の入力」をクリックして、「シリアル番号の入力」画面を表示します。
- (6)ご購入いただいたシリアル番号を記入後、次へをクリックし登録を行います。

| ウイルスバスター クラウド                                                                                |        | ×     |
|----------------------------------------------------------------------------------------------|--------|-------|
| シリアル番号の入力                                                                                    |        |       |
| 以下のフィールドに半角英数字でシリアル番号を入力して、[次へ] をクリックしてください。                                                 |        |       |
| 警告: シリアル番号の変更を行った場合、その時点から新しいシリアル番号の契約期間が開始されま<br>号の変更は、現在お使いのウイルスバスターライセンス契約期間の完了後に行ってください。 | す。シリアル |       |
| 新しいシリアル番号:                                                                                   |        |       |
| ①シリアル番号を<br>記入します。                                                                           |        |       |
|                                                                                              |        |       |
|                                                                                              |        |       |
|                                                                                              | 2クリッ   | クします。 |
|                                                                                              |        |       |
|                                                                                              | - (hy  |       |

- (7) ブラウザが起動し、オンラインユーザ登録 Web サイトが表示されますので、必要な情報を入力し登録を完了してくだ さい。
- (8) 以上で、製品版へのアップグレードは終了です。